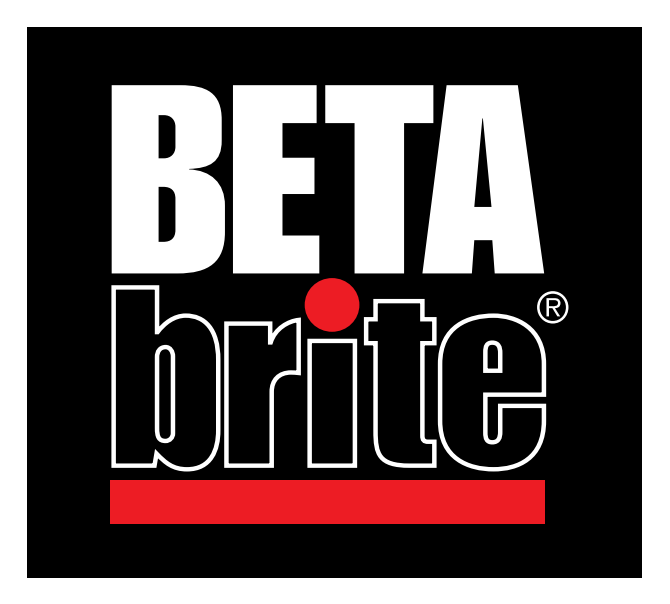

# **PROGRAMMING MANUAL**

## English / Spanish version

This manual is for 1036 models of the BetaBrite sign. To find the model of your BetaBrite sign, turn it off and then on again. The model number appears as follows:

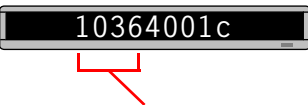

The first four numbers ("1036") are the model number.

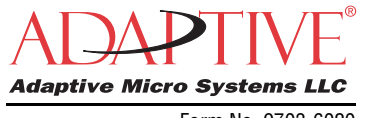

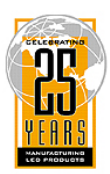

Form No. 9703-6020 November 4, 2003 BetaBrite Programming Manual (pn 9703-6020)

NOTE: Due to continuing product innovation, specifications in this document are subject to change without notice.

Copyright © 1998-2003 Adaptive Micro Systems, LLC. All rights reserved.

The distinctive trade dress of this product is a trademark claimed by Adaptive Micro Systems, LLC.

Adaptive Micro Systems 7840 North 86th Street Milwaukee, WI 53224 414-357-2020 414-357-2029 (fax) sales@adaptivedisplays.com

www.adaptivedisplays.com www.betabrite.com

Trademarked names appear throughout this document. Rather than list the names and entities that own the trademarks or insert a trademark symbol with each mention of the trademarked name, the publisher states that it is using names for editorial purposes and to the benefit of the trademark owner with no intention of improperly using the trademark.

The following are trademarks of Adaptive Micro Systems: ActiveX, Adaptive, Alpha, AlphaLert, AlphaNET, AlphaNet plus, AlphaEclipse, AlphaPremiere, AlphaTicker, AlphaVision, AlphaVision InfoTracker, Automode, BetaBrite, BetaBrite Director, BetaBrite Messaging Software, Big Dot, Director, EZ KEY II, EZ95, PagerNET, PPD, PrintPak, Serial Clock, Smart Alec, Solar, TimeNet.

# Contents

| Warranty                                                      | 6  |
|---------------------------------------------------------------|----|
| How to obtain warranty service                                | 6  |
| Return Merchandise Authorization (RMA) Form                   | 7  |
| Return Instructions                                           | 7  |
| Introduction                                                  | 9  |
| Technical specifications                                      | 9  |
| EMI information                                               | 9  |
| Installation                                                  | 10 |
| Wall mount                                                    | 10 |
| Ceiling mount                                                 | 11 |
| Counter mount                                                 | 11 |
| Operating a BetaBrite sign                                    | 12 |
| Using a Remote Control to operate your sign                   | 12 |
| Using a computer to operate your sign                         | 14 |
| Basic sign operation                                          | 15 |
| Turning a sign on and off                                     | 15 |
| Setting a sign's time and date                                | 16 |
| Clearing a sign's memory                                      | 17 |
| Setting a sign's password                                     | 18 |
| What to do when you forget a sign's password                  | 19 |
| How to delete a sign's password                               | 19 |
| Sound control                                                 | 19 |
| Beginning text messaging                                      | 20 |
| Example 1 — Using upper and lowercase in messages             | 20 |
| Example 2 — Displaying messages in file name order (A, B, C,) | 22 |
| Example 3 — Displaying message in time order                  | 24 |
| Example 4 — Changing the text of an existing message          | 26 |
| Example 5 — Deleting messages                                 | 29 |
| Advanced text messaging                                       | 30 |
| Example 6 — Displaying the time and date                      | 30 |
| Example 7 — Using fonts and colors                            | 33 |
| Fonts                                                         | 33 |
| Colors                                                        | 33 |
| Example 8 — Speeding up and slowing down messages             | 36 |

| Example 9 — Special effects with modes (Trailing modes)   | 38 |
|-----------------------------------------------------------|----|
| Example 10 — International characters                     | 39 |
| Graphics                                                  | 41 |
| Example 11 — Creating a movie marquee                     | 41 |
| Example 12 — Mixing text with graphics                    | 46 |
| Example 13 — Deleting a graphic                           | 48 |
| Appendixes                                                |    |
| Appendix A — Modes, fonts, colors, and graphics available | 49 |
| Modes available                                           | 49 |
| Fonts available                                           | 50 |
| Colors available                                          | 53 |
| Graphics available                                        | 53 |
| Appendix B — Sign diagnostic test                         | 54 |
|                                                           |    |

#### WARNING FOR EUROPEAN USERS

This is a Class A product. In a domestic environment, this product may cause radio interference, in which case the user may be required to take adequate measures.

# Warranty

Adaptive Micro Systems, LLC. warrants to the original purchaser that the sign, keyboard and power supply will be free of defects in workmanship and materials for a period of one year from the date of purchase.

Adaptive Micro Systems, LLC. will without charge, repair or replace, at its option, defective product or component parts upon delivery to the factory service department accompanied by proof of the date of purchase in the form of a sales receipt.

This warranty does not apply in the event of any misuse or abuse of the product, or as a result of any unauthorized repairs or alterations. This warranty does not apply if the serial number is altered, defaced or removed from the sign. Incandescent lamps used in incandescent products are not covered by this warranty.

The purchase price of this product does not include, from Adaptive Micro Systems, LLC., any on-site support, service or maintenance.

Local ordinances prohibiting the use of flashing signs may exist in some locations. Compliance with local ordinances is the sole responsibility of the customer.

To obtain warranty coverage, this product must be registered. Please complete the enclosed warranty registration card and mail it to Adaptive Micro Systems, LLC.

#### How to obtain warranty service

- 1. Contact Adaptive Micro Systems Customer Service at 414-357-2020.
- 2. Ask the Customer Account Specialist for a Return Merchandise Authorization (RMA) number. An RMA number is required to obtain warranty service.
- 3. Fill out the Return Merchandise Authorization (RMA) Form on the following page. To obtain warranty service, this form, *including the RMA number*, must accompany the product.
- 4. Follow the return instructions on the RMA Form to return to Adaptive Micro Systems, LLC.

#### Return Merchandise Authorization (RMA) Form

#### **Return Instructions**

- 1. Obtain an RMA number from Adaptive Micro Systems at 414-357-2020. Ask for Customer Service.
- 2. Fill out this form and include proof of purchase receipt if product is under warranty.
- 3. Pack this form, the sign, keyboard and transformer in the original carton (or a suitable replacement). Please write the RMA number on the outside of the package. Any damage to the product during shipment is the responsibility of the freight company or the owner of the sign.
- 4. Ship the package, postage/shipping prepaid to:

Adaptive Micro Systems, LLC. Attn: RMA No. 7840 North 86th Street Milwaukee, WI 53224

PLEASE WRITE THE RMA NUMBER ON THE LABEL OF THE SHIPPING BOX. THANK YOU.

# Introduction

#### Technical specifications

| Weight<br>(without power supply or keyboard): | 2.55 pounds (1.16 kg)                                                                                                    |
|-----------------------------------------------|----------------------------------------------------------------------------------------------------|
| Height:                                       | 3 13/16 inches (9.7 cm)                                                                                                    |
| Length:                                       | 25 7/8 inches (65.7 cm)                                                                                                    |
| Depth:                                        | 1 15/16 (3.4 cm)                                                                                                    |
| Power:                                        | 7.5 VDC at 3.25A                                                                                                    |
| Environmental requirements:                   | The display should be operated in an<br>environment where the temperature is<br>between 0° C and 45° C, and the humidity<br>(non-condensing) does not exceed 95%. |

#### EMI information

Electromagnetic interference (EMI) information follows:

#### **United States**

This device complies with Part 15 of the FCC rules. Operation is subject to the following two conditions: (1) This device may not cause harmful interference. (2) This device must accept any interference received, including interference that may cause undesired operation.

#### Canada

This Class A digital apparatus meets all requirements of the Canadian Interference-Causing Equipment Regulations.

Cet appareil numerique de la class A respecte toutes les exigences du Regement sur le material broullieur du Canada.

# Installation

Your sign can be mounted on a wall, ceiling, or counter.

- NOTE: This sign is intended for indoor use only.
- NOTE: Do not mount or attach the power supply to anything.
- NOTE: Do not let the power supply hang by the cord, or dangle. Place the power supply on a flat surface where no chemicals or liquid, such as water, will contact it. Plug the power supply into an easily-accessible electrical outlet no further than 15 feet away from the sign.
- NOTE: Connecting a surge protector between the electrical outlet and the sign is highly recommended. Message data can be lost or the sign could be damaged by power fluctuations.
- NOTE: Electrostatic discharge, or "carpet shocks", can also cause data loss and damage to the sign. Avoid touching the sign after it's been installed, especially in cold, dry winter air.

#### Wall mount

- 1. Attach the mounting brackets to the wall or surface, 24 5/8 inches (62.7 cm) on center.
- 2. Attach the sign to mounting brackets using hardware as shown.
- 3. Plug the power cord into the sign and into an outlet.

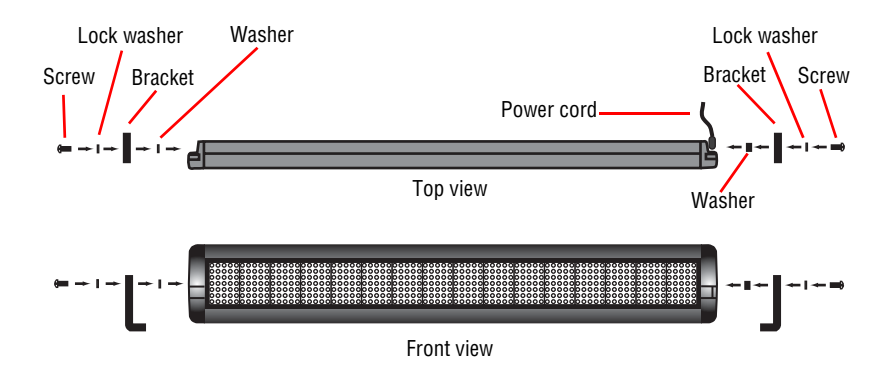

#### Ceiling mount

- 1. Attach the ceiling brackets to the sign using the screws supplied.
- 2. Hang the sign from the ceiling using mounting chains and ceiling hooks (not supplied). The chains and hooks must be able to support at least four times the weight of the sign.
- 3. Plug the power cord into the sign and into a nearby outlet.

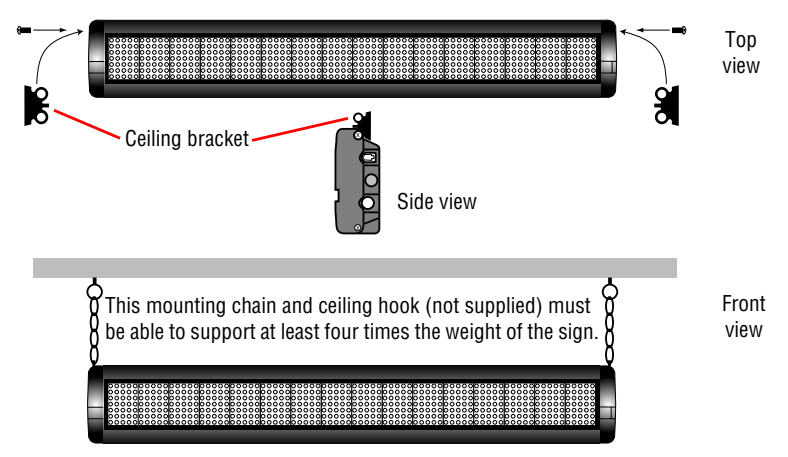

#### Counter mount

- 1. Attach the mounting brackets to the counter, 24 5/8 inches (62.7 cm) on center.
- 2. Plug the power cord into the sign.
- 3. Attach the sign to mounting brackets using hardware as shown.

NOTE: On the end with the power cord, use the spacer provided, not a washer.

4. Plug the power cord into an outlet.

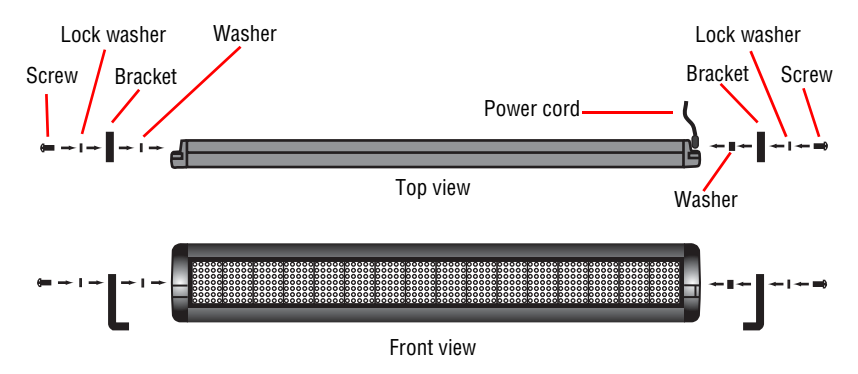

#### Operating a BetaBrite sign

You can operate a BetaBrite sign in two ways:

- by using a hand-held Remote Control for both basic setup and messaging, or
- by using a single computer connected to the sign for messaging. See "Using a computer to operate your sign" on page 14.

#### Using a Remote Control to operate your sign

A Remote Control is a hand-held keyboard used to operate a BetaBrite sign. Most of this manual shows you how to set up a sign and program messages using a Remote Control.

Point this end of the Remote Control at

A Remote Control needs two AA batteries to operate.

Press **PROGRAM** to put the – sign into one of these modes: (Use **BACK** to move from mode to mode and **ADV** to select a mode.)

- PROG TEXT A for entering text messages. ("A" is a file name, from A to Z.)
- PROG DOTS A for creating graphics. ("A" is a file name, from A to Z.)
- SET TIME changes the sign's time.
- SET DATE changes the sign's date.
- SET PASSWORD used to prevent someone from changing your messages.
- CLEAR MEMORY deletes all text and graphic files.

Use **SPACE** to insert a blank space between characters. (To insert just a half space, press **SELECT**.)

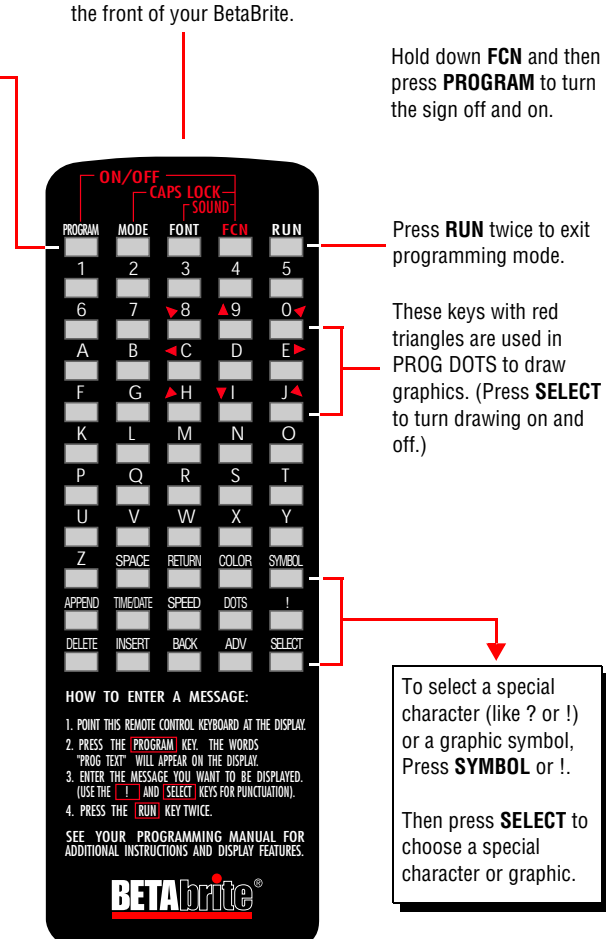

To program a sign with a Remote Control:

- Stand at least 5 feet and no more than 30 feet from the sign.
- Make sure nothing reflective is in front of the sign. (Light from the sign's display that is reflected back can interfere with the Remote Control.)
- If nearby fluorescent lights interfere with the Remote Control, you may have to relocate either the lights or the sign.

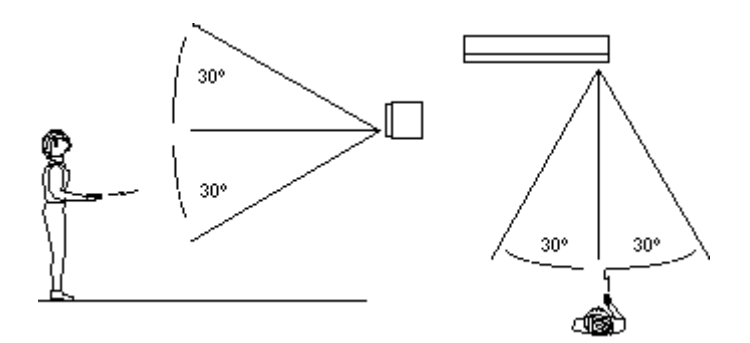

| If a sign is this far from the floor $\ldots$ | then hold a Remote Control this far away: |
|-----------------------------------------------|-------------------------------------------|
| 10 feet                                       | from 10 to 30 feet                        |
| 15 feet                                       | from 19 to 30 feet                        |
| 20 feet                                       | from 25 to 30 feet                        |

#### Using a computer to operate your sign

Messages can also be programmed into the sign using a computer. To do this, you'll need special connectors and computer software, either AlphaNET or BetaBrite Messaging Software. Follow the instructions that come with the software CD to program messages.

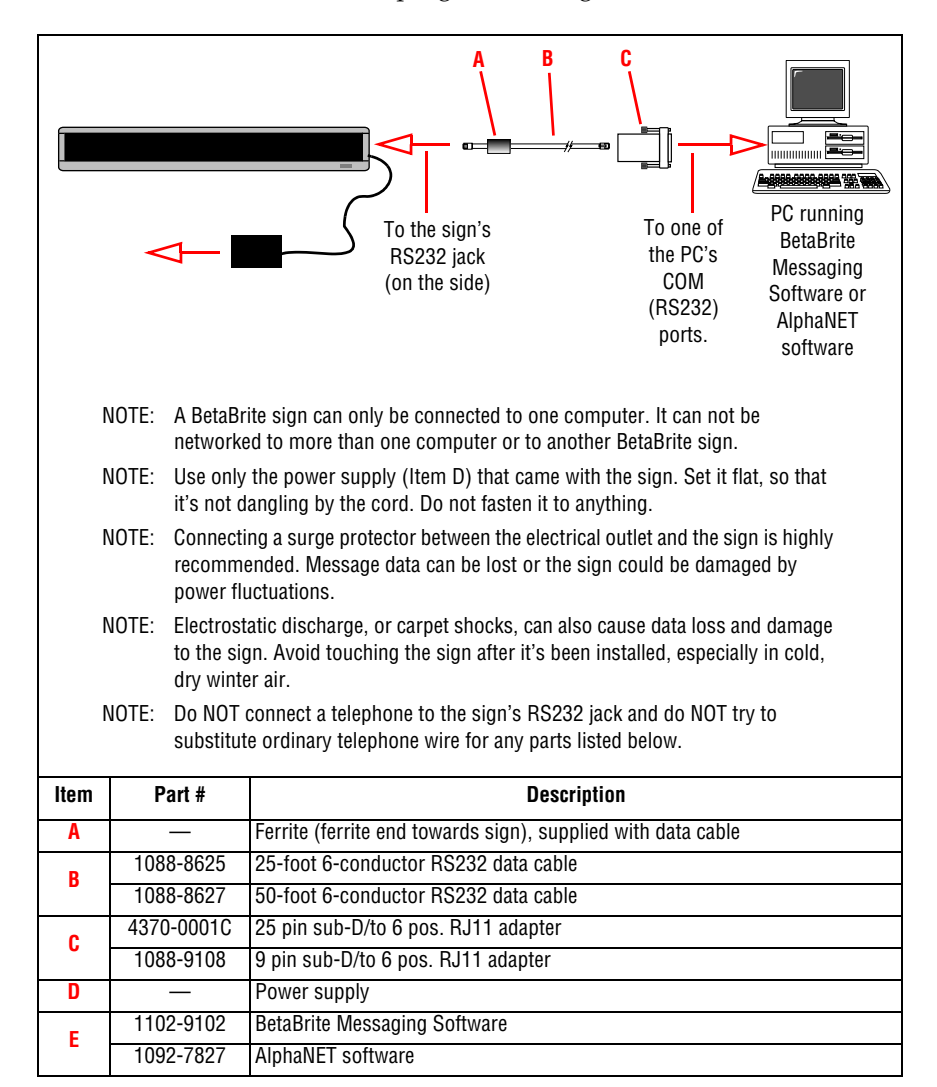

## **Basic sign operation**

#### Turning a sign on and off

When you plug in the sign's power supply, the sign starts up automatically, and unplugging the power supply turns the sign off.

However, instead of unplugging a sign, there is another way to turn the sign off:

Hold down **FCN** and then press **PROGRAM** to turn a sign off and on.

NOTE: Messages that you have programmed into the sign will not be lost when you turn a sign off. Messages will be retained for up to *30 days* if the sign is not powered.

#### When a signs starts up, the following will be displayed:

| 1036-0001A  | The software (or "firmware") version inside the sign. |
|-------------|-------------------------------------------------------|
| THEN        |                                                       |
| 32K RAM     | The amount of memory inside the sign.                 |
| THEN        |                                                       |
| WED 1:26 PM | The time and date of the sign.                        |

#### Setting a sign's time and date

Both time and date can be set using either a Remote Control or messaging software.

Once the time is set, the sign will keep accurate time unless the sign loses power. If this happens, then the time must be reset.

However, the sign will NOT change the date automatically. The date must be set EACH DAY using either a Remote Control, as below, or messaging software. If the sign loses power, then the date must be reset.

# NOTE: Adaptive recommends using messaging software (like Betabrite Messaging software) to set the time and date.

| Step | When you do this                                                                                                    | You see this                             |
|------|----------------------------------------------------------------------------------------------------|------------------------------------------|
| 1    | Press <b>PROGRAM</b> .                                                                                                    | PROG TEXT A                              |
| 2    | Press <b>BACK</b> until <i>SET TIME</i> appears.                                                                                                    | SET TIME                                 |
| 3    | Press ADV.                                                                                                    |                                          |
| 4    | Press <b>D</b> to set the day of the week.<br>Press <b>H</b> to set the hour.<br>Press <b>M</b> to set the minute.<br>NOTE: Press <b>SELECT</b> to change from 12-<br>hour (AM/PM) to 24-hour mode (0 -<br>23).                                 | SET M/D, H&M<br>THEN<br>MON 2:29 AM      |
| 5    | Press <b>BACK</b> until SET DATE appears.                                                                                                    | SET DATE                                 |
| 6    | Press <b>ADV</b> .                                                                                                    | SET WITH D,M,&Y<br>THEN<br>JAN. 19, 2006 |
| 7    | <ul> <li>Press D to set the day.</li> <li>Press M to set the month.</li> <li>Press Y to set the year.</li> <li>NOTE: Press SELECT to display the date in different formats — for example, JAN 19, 2006, 1/19/06, 19/1/06, and so on.</li> </ul> |                                          |
| 8    | After setting the date and time, press <b>RUN</b> twice to return to normal operation.<br>NOTE: Date and Time will not appear on the screen after you have returned to normal operation.                                                        |                                          |

#### November 4, 2003

#### Clearing a sign's memory

Clearing a sign's memory erases all messages and graphics that have been programmed into the sign — also, the sign's password (if any) will be deleted.

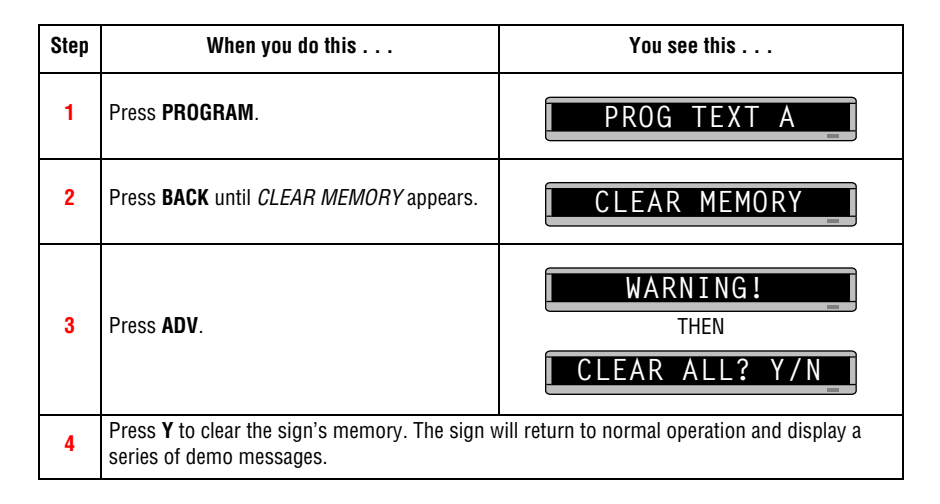

#### Setting a sign's password

You can set a personal password to protect your messages and graphics from tampering by others.

If you forget the password, see "What to do when you forget a sign's password" on page 19.

| Step | When you do this                                                                                                    | You see this                                                                                                    |
|------|----------------------------------------------------------------------------------------------------|----------------------------------------------------------------------------------------------------|
| 1    | Press <b>PROGRAM</b> .                                                                                                    | PROG TEXT A                                                                                                    |
| 2    | Press <b>BACK</b> until SET PASSWORD appears.                                                                                                  | SET PASSWORD                                                                                                    |
| 3    | Press <b>ADV</b> .                                                                                                    | SET PASSWORD? Y/N                                                                                                    |
| 4    | Press <b>Y</b> to set a password.                                                                                                    | ENTER 6 CHAR'S                                                                                                    |
|      | Type a 6-character password. (Only asterisks will appear on the sign as you type.)                                                             | *****                                                                                                    |
|      | Re-type the password when prompted.                                                                                                    | RE-ENTER THE 6                                                                                                    |
| 5    | <i>CORRECT</i> will appear if you entered the same password.                                                                                   | THEN<br>CORRECT<br>THEN                                                                                                    |
|      | If you failed to type the same password,<br><i>ERROR</i> will appear, and you'll have to start<br>over from Step 1.                            | PROG TEXT A                                                                                                    |
| 6    | Press <b>RUN</b> twice.                                                                                                    | PASSWORD RUN? Y/N                                                                                                    |
| 7    | Press <b>Y</b> to password protect the sign<br>NOTE: If you select N, then a password will<br>not be needed when you press<br><b>PROGRAM</b> . | <b>SECURE</b><br>The sign will return to normal operation.<br>Now, whenever you press <b>PROGRAM</b> , you'll have to type the password you just entered. |

#### What to do when you forget a sign's password

| Step | When you do this       | You see this                                     |
|------|------------------------|--------------------------------------------------|
| 1    | Press <b>PROGRAM</b> . | ENTER PASSWORD                                   |
| 2    | Press L six times.     | *****       CORRECT       THEN       PROG TEXT A |
| 3    | Enter a new password.  |                                                  |

#### How to delete a sign's password

If you no longer want to be prompted to password protect a sign, you must clear the sign's memory in order to delete the password. To do this, see "Clearing a sign's memory" on page 17.

#### Sound control

Normally, when you press a Remote Control key while programming a sign, the sign will beep.

If you want to turn the beeping off, hold down **FCN** and then press **FONT**. (To turn the beeping on again, repeat this.)

# Beginning text messaging

This section shows you how to start creating messages on your sign.

#### Example 1 — Using upper and lowercase in messages

In this first example, you'll display the text THIS IS YOUR FIRST MESSAGE like this:

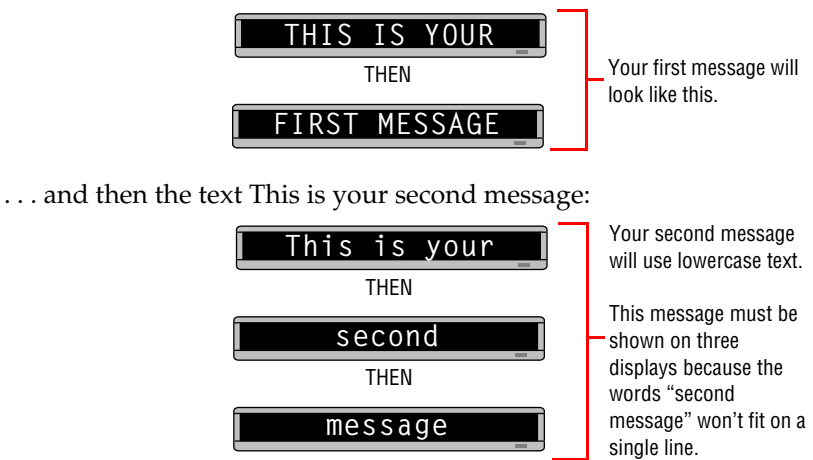

| Step | When you do this                                                                                                    | You see this                                                                                                    |
|------|----------------------------------------------------------------------------------------------------|----------------------------------------------------------------------------------------------------|
| 1    | Press <b>PROGRAM</b> .                                                                                                    | PROG TEXT A                                                                                                    |
| 2    | Press <b>ADV</b>                                                                                                    | A<br>"A" is the name of your message.                                                                                                    |
| 3    | Type <i>THIS IS YOUR FIRST</i><br><i>MESSAGE</i> .<br>NOTE: If you make a<br>mistake while<br>typing, press<br><b>DELETE</b> to erase a<br>letter. | [A]       [AUT]         [AUT], which stands for Automode, will appear as you type your first character. Automode automatically displays your message in different formats.       Your message should look like this when you're done typing.         [A]       IRST       MESSAGE |

| <b>4</b><br>N | Press <b>RUN</b> twice.<br>ow that the first message is d                                                                                                    | THIS IS YOUR<br>THEN<br>THEN<br>FIRST MESSAGE<br>3), the text of your message will be displayed in a variety of<br>formats. For example, one of the formats (or modes) called<br>Scroll moves your message from the bottom to the top of the<br>sign. |
|---------------|----------------------------------------------------------------------------------------------------|----------------------------------------------------------------------------------------------------|
| 5             | Press <b>PROGRAM</b> again.                                                                                                    | PROG TEXT A                                                                                                    |
| 6             | Press <b>SELECT</b> .                                                                                                    | <b>PROG TEXT ?</b><br>The <i>A</i> changes to a question mark (?) after pressing <b>SELECT</b> .                                                                                                    |
| 7             | Press <b>B</b> .                                                                                                    | "B" is now the file name of your second message. If you<br>pressed <b>A</b> instead of <b>B</b> , you would have written over the first<br>message.                                                                                                   |
| 8             | Type <i>T.</i><br>Hold down <b>FCN</b> and then<br>press <b>MODE</b> to switch to<br>lowercase letters.<br>Type <i>his is your second</i><br><i>message.</i> | B] cond message                                                                                                    |
| 9             | Press <b>RUN</b> twice.                                                                                                    | This is your<br>THEN<br>Second<br>THEN<br>THEN<br>You should notice that<br>• The first message does <i>not</i> appear at all. (We'll fix this in<br>the following example.)                                                                          |

#### Example 2 — Displaying messages in file name order (A, B, C, . . .)

Once you've programmed messages into the sign, you may want to set the order or sequence in which messages appear.

In this example, we'll display messages by their file name (A, B, C, and so on.) or in alphabetical order.

| Step                                                                                                    | When you do this                                                                                                    | You see this                                      |  |
|----------------------------------------------------------------------------------------------------|----------------------------------------------------------------------------------------------------|---------------------------------------------------|--|
|                                                                                                    | This example continues where Example 1 left off.<br>This example assumes that there are two messages (files A and B) in the sign:<br>File A = <i>THIS IS YOUR FIRST MESSAGE</i><br>File B = <i>This is your second message</i> |                                                   |  |
| 1                                                                                                    | Press <b>PROGRAM</b> .                                                                                                    | PROG TEXT B                                       |  |
| 2                                                                                                    | Press <b>RUN</b> .                                                                                                    | RUN<br>                                           |  |
| 3                                                                                                    | If <i>RUN</i> appears on the sign,<br>go to the next step.<br>Otherwise, press <b>SELECT</b><br>until <i>RUN</i> appears.                                                                                                    | RUN                                               |  |
| 4                                                                                                    | Press <b>B</b> .                                                                                                    | RUN B                                             |  |
| 5                                                                                                    | Press <b>RUN</b> .                                                                                                    | This is your<br>THEN<br>Second<br>THEN<br>Message |  |
| You have just programmed the sign to run <i>only</i> message file B.<br>Next, we'll program the sign to display message B <i>and</i> then message A. |                                                                                                    |                                                   |  |
| 6                                                                                                    | Press <b>PROGRAM</b> .                                                                                                    | PROG TEXT A                                       |  |
| 7                                                                                                    | Press <b>RUN</b> .                                                                                                    |                                                   |  |

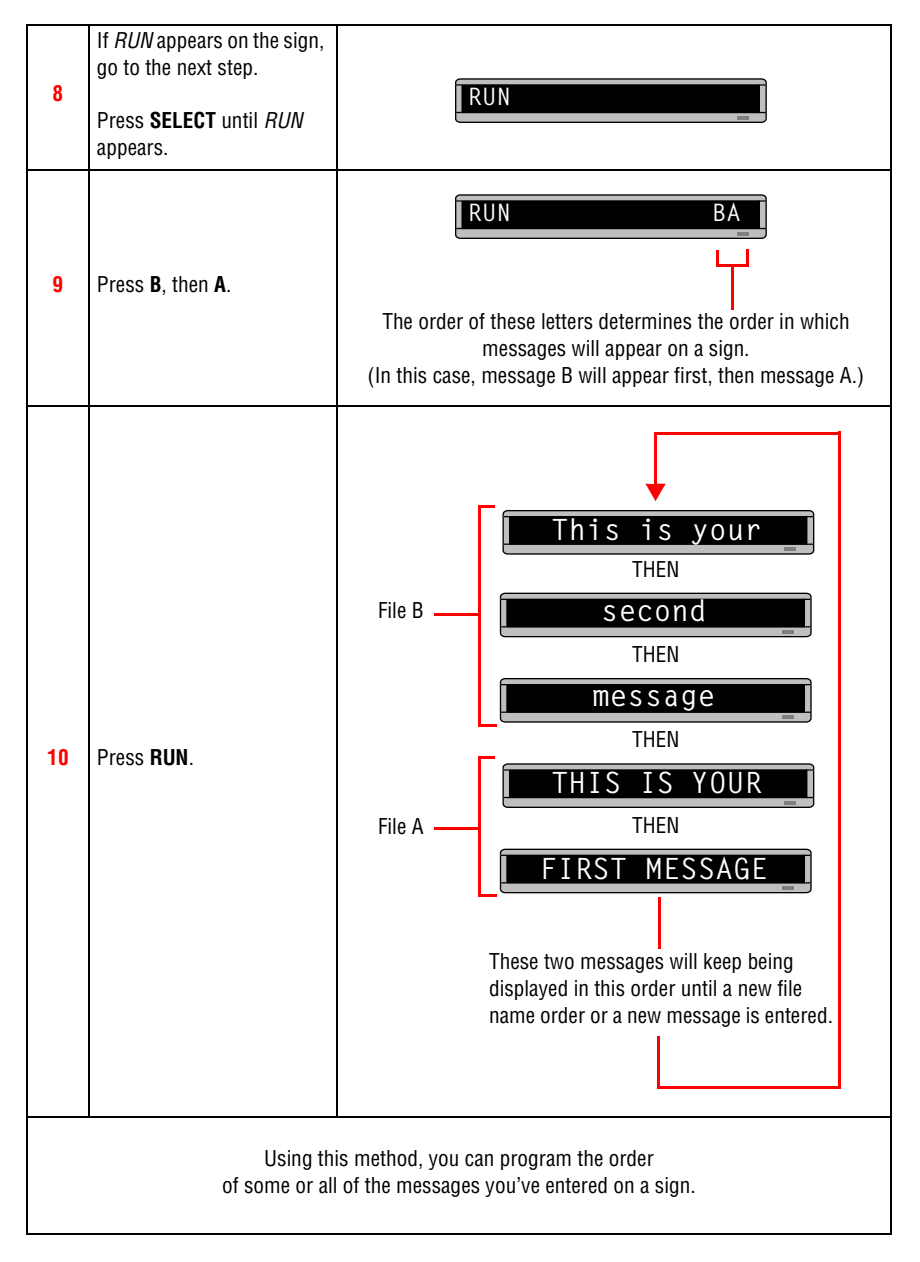

#### Example 3 — Displaying message in time order

In Example 2, you set the order of messages by file name. However, that method could not specify an exact time when a message would appear.

In this example, we'll show you how to make a message appear and disappear at times you specify.

NOTE: Displaying messages in time order will work only as long as the sign has power. When your sign loses power, its internal clock becomes inaccurate and must be reset (see "Setting a sign's time and date" on page 16).

| Step                                                                                                    | When you do this                                                                                                    | You see this                                                                                                    |  |
|----------------------------------------------------------------------------------------------------|----------------------------------------------------------------------------------------------------|----------------------------------------------------------------------------------------------------|--|
|                                                                                                    | For this example, make sure that your sign's internal clock has been accurately set.<br>(See "Setting a sign's time and date" on page 16.)                                                                       |                                                                                                    |  |
|                                                                                                    | This example continues where Example 1 left off.<br>This example assumes that there are two messages (files A and B) in the sign:<br>File A = THIS IS YOUR FIRST MESSAGE<br>File B = This is your second message |                                                                                                    |  |
| In this example, we'll program the sign to display File A from Monday through Friday from 1:10 PM to 2:30 PM.<br>We'll program the sign to always display File B. |                                                                                                    |                                                                                                    |  |
| 1                                                                                                    | Press <b>PROGRAM</b> .                                                                                                    | PROG TEXT A                                                                                                    |  |
| 2                                                                                                    | Press <b>SELECT</b> until <i>B</i> appears.                                                                                                    | PROG TEXT B                                                                                                    |  |
| 3                                                                                                    | Press TIME/DATE.                                                                                                    | B ON ALWAYS<br>Since file B is already set<br>up, we'll go on to file A.<br>B ON ALWAYS is the<br>default setting for a<br>message. A message<br>set to ON ALWAYS<br>will run continuously. |  |
| 4                                                                                                    | Press <b>PROGRAM</b> .                                                                                                    | PROG TEXT B                                                                                                    |  |
| 5                                                                                                    | Press <b>SELECT</b> until <i>A</i> appears.                                                                                                    | PROG TEXT A                                                                                                    |  |
| 6                                                                                                    | Press <b>TIME/DATE</b> .                                                                                                    | <b>A ON ALWAYS</b><br>First, we'll select the <i>ON</i> time or when the message <i>starts</i> .                                                                                            |  |

| 7  | Press <b>D</b> (for day) until<br><i>M-F</i> (Monday through<br>Friday) appears.                  | A ON M-F 0:00<br>Press D to set the day, H for hour, and M for minute (in 10-minute increments).                                                                                                    |
|----|---------------------------------------------------------------------------------------------------|----------------------------------------------------------------------------------------------------|
| 8  | Press <b>H</b> (for hour) until<br><i>13:00</i> appears.                                          | A ON M-F 13:00<br>Hours must be represented in 24-hour or military style.<br>So 1:00 PM = 13:00, 2:00 PM = 14:00, and so on.                                                                                                    |
| 9  | Press <b>M</b> (for minute) until<br><i>13:10</i> appears.                                        | A ON M-F 13:10<br>Minutes are set in increments of 10.                                                                                                    |
| 10 | Press <b>SELECT</b> .                                                                             | A OFF M-F 0:00<br>After setting the <i>ON</i> time, select the OFF<br>time or when the message <i>stops</i> .                                                                                                    |
| 11 | Repeat Steps 7, 8, and 9 to s                                                                     | et the OFF time (2:30 or 14:30 in this example.)                                                                                                    |
| 12 | Press <b>RUN</b> once.<br>(If <i>TIME</i> does not appear,<br>press <b>SELECT</b> until it does.) | TIME<br>RUN or DEMO may also appear here.                                                                                                    |
| 13 | Press <b>AB</b> .                                                                                 | TIME AB_                                                                                                    |
| 14 | Press <b>RUN</b> once.                                                                            | File B<br>This message<br>should appear<br>continuously.<br>File A<br>This message<br>should only appear<br>between the ON and<br>OFF times you set.<br>This is your<br>THEN<br>THEN<br>THEN<br>THEN<br>THEN<br>THEN<br>THEN<br>THEN<br>THEN<br>THEN<br>THEN<br>THEN<br>THEN |

#### Example 4 — Changing the text of an existing message

After typing in a message, you may want to add or remove text from it. The following is an example of this common situation:

| Step                                                                                                    | When you do this                                                           | You see this                                                                                           |
|----------------------------------------------------------------------------------------------------|----------------------------------------------------------------------------|----------------------------------------------------------------------------------------------------|
| This example continues where Example 2 left off.<br>This example assumes that there are two messages (files A and B) in the sign:<br>File A = THIS IS YOUR FIRST MESSAGE<br>File B = This is your second message<br>and<br>that File A, then File B is displayed.<br>In this example, we'll change File A and File B to the following:<br>File A = THIS IS YOUR FIRST MESSAGE, BUT NOW IT'S LONGER<br>File B = This is the second message (your changed to the) |                                                                            |                                                                                                    |
| 1                                                                                                    | Press <b>PROGRAM</b> .                                                     | PROG TEXT A                                                                                            |
| 2                                                                                                    | Press <b>SELECT</b> until <i>B</i> appears.                                | PROG TEXT B                                                                                            |
| 3                                                                                                    | Press <b>ADV</b> until the space after <i>your</i> appears.                | <b>B</b> This is your<br>We're going to delete <i>your</i> and replace it with <i>the</i> .            |
| 4                                                                                                    | Press <b>DELETE</b> until <i>your</i> (and the space after it) are erased. | [B] [AUT]This is                                                                                       |
| 5                                                                                                    | Press <b>INSERT</b> .                                                      | INSERT T]This is<br>Text you type now will be inserted here —<br>after the space following <i>is</i> . |
| 6                                                                                                    | Type <i>the</i><br>(and then SPACE).                                       | INSERT is the _                                                                                        |
| 7                                                                                                    | Press <b>INSERT</b> to turn text insertion off.                            | [B] T]This is the [                                                                                    |
| 8                                                                                                    | Press <b>ADV</b> until the first few letters of second appear.             | B] is the second<br>the has replaced your                                                              |

| 9                                          | Press <b>APPEND</b> to go to the<br>end of the message.<br>DON'T OMIT THIS STEP.<br>If you do, the last part of<br>the message will be<br>automatically deleted. | [B] cond message_                                                        |
|--------------------------------------------|----------------------------------------------------------------------------------------------------|--------------------------------------------------------------------------|
| 10                                         | Press <b>RUN</b> twice.                                                                                                    | File B This is the THEN<br>File B THEN<br>THEN                           |
| Next, we'll add text to the end of File A. |                                                                                                    |                                                                          |
| 11                                         | Press <b>PROGRAM</b> .                                                                                                    | PROG TEXT B                                                              |
| 12                                         | Press <b>SELECT</b> until <i>A</i> appears on the sign.                                                                                                    | PROG TEXT A                                                              |
| 13                                         | Press <b>APPEND</b> .                                                                                                    | A] IRST MESSAGE<br>APPEND takes you to the end of a messag <del>e.</del> |
| 14                                         | To type a comma, press !<br>and then <b>SELECT</b> until a<br>comma appears.                                                                                     | [A] IRST MESSAGE,                                                        |
| 15                                         | Press <b>SPACE</b> and then type<br><i>BUT NOW IT</i> .                                                                                                    | [A] E, BUT NOW IT                                                        |
| 16                                         | Press ! and then <b>SELECT</b><br>until an apostrophe<br>appears.                                                                                                | [A] E, BUT NOW IT'                                                       |
| 17                                         | Type S LONGER.                                                                                                    | A] W IT'S LONGER                                                         |

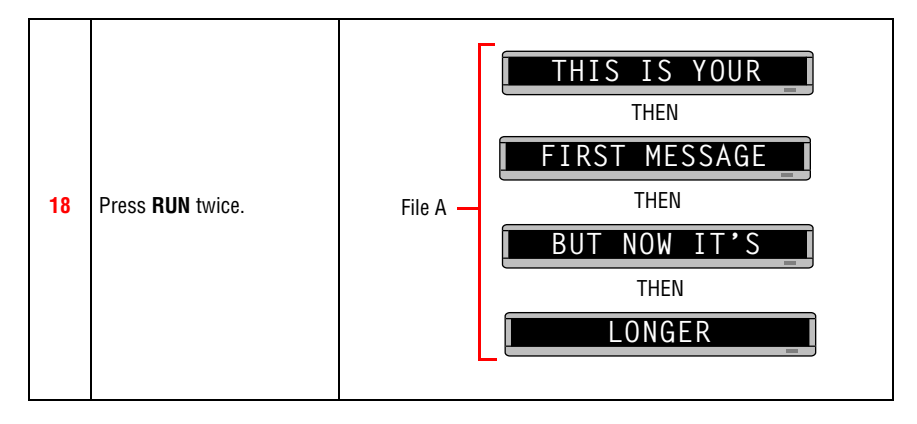

#### Example 5 — Deleting messages

To delete all the messages in a sign, see "Clearing a sign's memory" on page 17.

However, if you only want to delete selected messages, then use the method shown in this example.

| Step                                                                                                    | When you do this                            | You see this                                                                     |
|----------------------------------------------------------------------------------------------------|---------------------------------------------|----------------------------------------------------------------------------------|
| This example continues where Example 4 left off.<br>This example assumes that there are two messages (files A and B) in the sign:<br>File A = <i>THIS IS YOUR FIRST MESSAGE, BUT NOW IT'S LONGER</i><br>File B = <i>This is the second message</i><br>In this example, we'll delete File B. |                                             |                                                                                  |
| 1                                                                                                    | Press <b>PROGRAM</b> .                      | PROG TEXT A                                                                      |
| 2                                                                                                    | Press <b>SELECT</b> until <i>B</i> appears. | PROG TEXT B                                                                      |
| 3                                                                                                    | Press <b>DELETE</b> .                       | DEL TEXT B? Y/N                                                                  |
| 4                                                                                                    | Press <b>Y</b> to delete the file.          | PROG TEXT A                                                                      |
| 5                                                                                                    | Press <b>RUN</b> twice.                     | File A - THEN<br>THEN<br>FIRST MESSAGE<br>THEN<br>BUT NOW IT'S<br>THEN<br>LONGER |

# Advanced text messaging

Before attempting the following, make sure you're familiar with the previous examples in the "Beginning text messaging" section of this manual.

#### Example 6 — Displaying the time and date

NOTE: Because the time and date are not updated when the sign is off, the time and date must be re-programmed *each* time the sign is turned off and on.

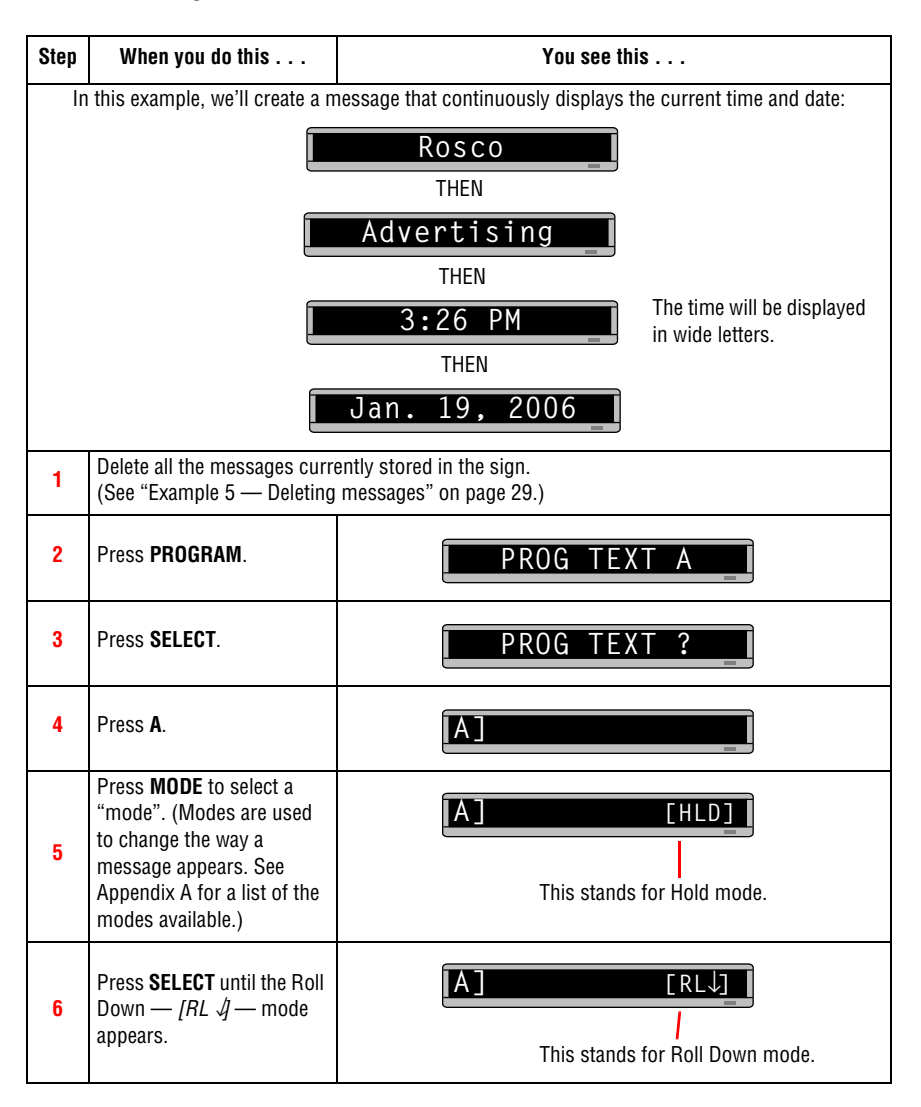

| 7                                                                                                    | Type <i>R</i> .                                                                                                    |                                                              |
|----------------------------------------------------------------------------------------------------|----------------------------------------------------------------------------------------------------|--------------------------------------------------------------|
| 8                                                                                                    | Hold down <b>FCN</b> and then<br>press <b>MODE</b> to switch<br>between uppercase and<br>lowercase letters, type the<br>following:<br><i>osco Advertising</i> | [A]o Advertising_[                                           |
| We'll Roll the time in from the bottom to the top of the sign.                                                                                             |                                                                                                    |                                                              |
| 9                                                                                                    | Press <b>MODE</b> and then<br><b>SELECT</b> until the Roll Up<br>mode appears: [RL ↑ ]                                                                        |                                                              |
| 10                                                                                                    | Press <b>FONT</b> and then<br><b>SELECT</b> until <i>[WD7]</i><br>appears.                                                                                    | [WD7] means that the time will be displayed in wide letters. |
| 11                                                                                                    | Press <b>TIME/DATE</b> to include the time in the message.                                                                                                    | [A] 3:48 PM                                                  |
| Next, we'll Roll the date in from the left to the right of the sign.<br>NOTE: Make sure that the date is set correctly before using the date in a message. |                                                                                                    |                                                              |
| 12                                                                                                    | Press <b>MODE</b> and then<br><b>SELECT</b> until the Roll Left<br>mode appears: [ <i>RL ←</i> ].                                                             | A] [RL←]<br>We will make the date roll to the left.          |
| 13                                                                                                    | Press <b>FONT</b> and then<br><b>SELECT</b> until <i>[SS7]</i><br>appears.                                                                                    | [A] [RL←][SS7]                                               |
|                                                                                                    | ([SS7] is the default or normal font.)                                                                                                    | [SS7] means the following characters will not be wide.       |
| 14                                                                                                    | Press <b>TIME/DATE</b> and then <b>SELECT</b> to display the date.                                                                                            | [A] AM. 19, 2006                                             |

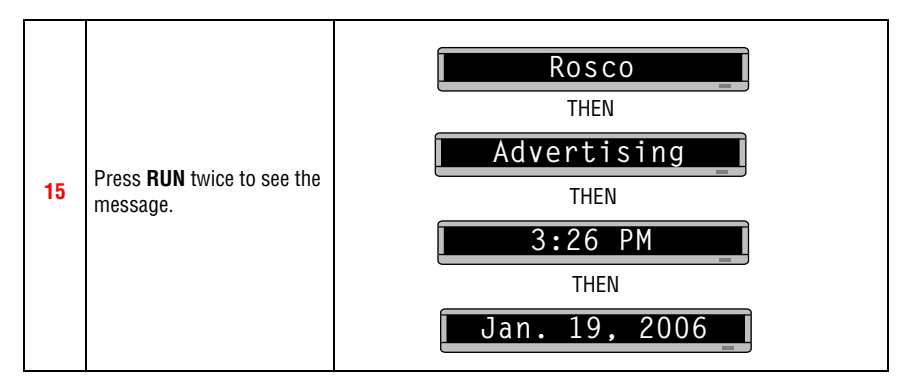

#### Example 7 — Using fonts and colors

#### Fonts

Fonts are the way characters are displayed on a sign. In the world of printing and publishing, fonts are given names like Times or Helvetica and qualities like serif or sans serif, font size (like 12 point or 14 point), bold or italic, and so on:

*This is Times* — *a serif font.* 

This is Helvetica — a sans serif font.

The fonts available for your sign are in "Appendix A — Modes, fonts, colors, and graphics available" on page 49.

#### Colors

Your sign can display up to eight colors — [GRN] for green, [RED] for red, and so on — plus four special color combinations.

To determine what colors are available on your sign, see "Appendix A — Modes, fonts, colors, and graphics available" on page 49.

The following examples demonstrate how to use fonts and colors on your sign:

| Step | When you do this                                                                                           | You see this                                                                         |
|------|----------------------------------------------------------------------------------------------------|--------------------------------------------------------------------------------------|
| 1    | Delete all the messages currently stored in the sign.<br>(See "Example 5 — Deleting messages" on page 29.) |                                                                                      |
| 2    | Press <b>PROGRAM</b> .                                                                                     | PROG TEXT A                                                                          |
| 3    | Press ADV                                                                                                  |                                                                                      |
| 4    | Press <b>MODE</b> until <i>[HLD]</i> appears.                                                              | HLD    Hold mode turns off Automode.                                                 |
| 5    | Press <b>COLOR</b> and then<br><b>SELECT</b> until <i>[GRN]</i><br>(green) appears.                        | A       [HLD][GRN]         We'll make the first part of the message appear in green. |

| 6  | Press <b>FONT</b> and then<br><b>SELECT</b> to select <i>[SRF]</i><br>(a serif font).       | [A] [HLD][GRN][SRF]                                                                                             |
|----|---------------------------------------------------------------------------------------------|----------------------------------------------------------------------------------------------------|
| 7  | Using <b>FCN</b> and <b>PROGRAM</b><br>when needed, type <i>This is</i><br><i>SRF.</i>      | Alhis is SRF<br>As you type, the font you selected will appear<br>as it will actually be displayed on the sign. |
| 8  | Press <b>RETURN</b> to start a new line of text.                                            | Alis SRF                                                                                                    |
| 9  | Press <b>COLOR</b> and then <b>SELECT</b> until <i>[AMB</i> ] appears.                      | All the text after [AMB] will be amber colored.                                                                 |
| 10 | Press <b>FONT</b> and then<br><b>SELECT</b> until <i>[WDF]</i> (wide<br>text) appears.      | A]RF, [AMB][WDF]<br>[WDF] = wide serif font                                                                     |
| 11 | Using <b>FCN</b> and <b>MODE</b><br>when needed, type <i>WDF</i><br><i>Wide</i>             |                                                                                                    |
| 12 | Press <b>RETURN</b> to start a new line of text.                                            |                                                                                                    |
| 13 | Press <b>COLOR</b> and <b>SELECT</b><br>until <i>[RB1]</i> (Rainbow 1)<br>appears.          |                                                                                                    |
| 14 | Press <b>FONT</b> and then<br><b>SELECT</b> to select the <i>[SS5]</i><br>font.             | A C [RB1][SS5]<br>[SS5] = the smallest font                                                                     |
| 15 | Type <i>THIS IS SS5</i><br>NOTE: Only uppercase<br>character can be<br>used with this font. | A][SS5]THIS IS SS5_                                                                                             |

November 4, 2003

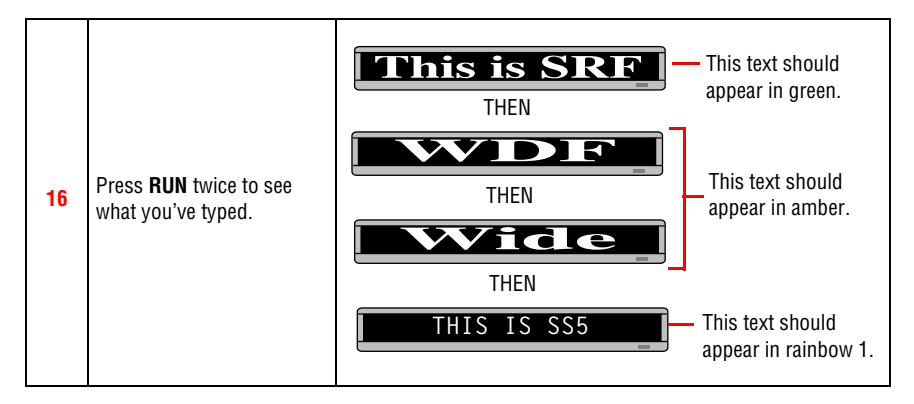

#### Example 8 — Speeding up and slowing down messages

Messages can be speeded up or slowed down using the SPEED mode. Once you pick a mode, like ROTATE, a speed can be selected by selecting SPEED on the Remote Control. Then press SELECT to change the speed:

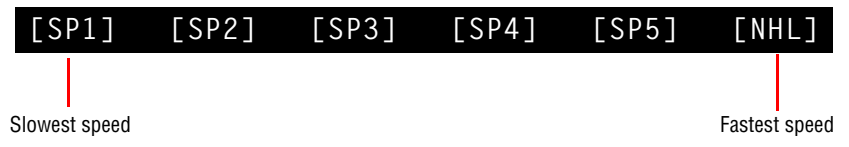

Here's an example of how to vary the speed of the SCROLL mode of a message:

| Step | When you do this                                                                                                    | You see this                                                          |
|------|----------------------------------------------------------------------------------------------------|-----------------------------------------------------------------------|
| 1    | Delete all the messages curre<br>(See "Example 5 — Deleting                                                          | ently stored in the sign.<br>messages" on page 29.)                   |
| 2    | Press <b>PROGRAM</b> .                                                                                               | PROG TEXT A _                                                         |
| 3    | Press ADV                                                                                                    |                                                                       |
| 4    | Select the <b>SCROLL</b> mode.<br>(Press <b>MODE</b> and then<br>press <b>SELECT</b> until <i>[SCR]</i><br>appears.) | [SCR] = Scroll mode, which we'll<br>use to demonstrate message speed. |
| 5    | Press <b>SPEED</b> .                                                                                                 | [SP4] is the default speed setting.                                   |
| 6    | Press <b>SELECT</b> until <i>[SP1]</i><br>(very slow) appears.                                                       | A [SCR][SP1]<br>[SP1] = very slow                                     |
| 7    | Type <i>Scroll speed=1</i><br>(Press <b>SYMBOL</b> and then<br><b>SELECT</b> to get the "="<br>sign.)                | A]Scroll speed=1                                                      |
| 8    | Select SCROLL again.                                                                                                 |                                                                       |
| 9  | Select <b>SPEED</b> again.                                                                                                    | [A] [SCR][                         | SP1]                                                                                                    |
|----|----------------------------------------------------------------------------------------------------|------------------------------------|----------------------------------------------------------------------------------------------------|
| 10 | Press <b>SELECT</b> until <i>[NHL]</i><br>appears.<br>(No Hold = very fast)                                                                                                    |                                    | NHL]                                                                                                    |
| 11 | Type Scroll speed=N                                                                                                    | [A]Scroll spee                     |                                                                                                    |
| 12 | Press <b>RUN</b> twice to see<br>your message.<br>The message <i>Scroll</i><br><i>speed=1</i> should scroll up<br>very slowly.<br>However, the message<br><i>Scroll speed=N</i> should | Scroll speed=1<br>Scroll speed = 1 | Using <i>[SP1]</i> , slow<br>speed, the message<br>scrolls up into the<br>sign, pauses, then<br>scrolls off the sign. |
|    | scroll up without pausing at all.                                                                                                    | Scroll speed=N<br>Scroll speed = N | Using [NHL],<br>fastest speed, the<br>message scrolls<br>into and off the sign<br>without pausing.                    |

BetaBrite Programming Manual (pn 9703-6020)

#### Example 9 — Special effects with modes (Trailing modes)

Modes, like ROTATE and ROLL, are used to create special effects with messages. Typically modes are used once at the *beginning* of a message. However, a mode can also be placed at the end of a message (called a "trailing mode") to create a special effect.

#### NOTE: The following can not be used as a trailing mode: CONDENSED ROTATE, SCROLL, SLIDE, SNOW, and SPRAY.

| Step | When you do this                                                                                                    | You see this                                                                            |  |  |  |  |
|------|----------------------------------------------------------------------------------------------------|-----------------------------------------------------------------------------------------|--|--|--|--|
| 1    | Delete all the messages currently stored in the sign.<br>(See "Example 5 — Deleting messages" on page 29.)                                             |                                                                                         |  |  |  |  |
| 2    | Press <b>PROGRAM</b> .                                                                                                    | PROG TEXT A                                                                             |  |  |  |  |
| 3    | Press ADV                                                                                                    |                                                                                         |  |  |  |  |
| 4    | Press <b>MODE</b> and then<br><b>SELECT</b> until <i>[FLS]</i> (Flash)<br>appears.                                                                     | [A] [FLS]                                                                               |  |  |  |  |
| 5    | Type ATTENTION!<br>(Press ! and then <b>SELECT</b><br>to get "!")                                                                                      | A] LS]ATTENTION!                                                                        |  |  |  |  |
| 6    | Press <b>MODE</b> and then <b>SELECT</b> until <i>[RF <math>\uparrow</math>]</i> (Roll Up) appears.                                                    | A] [RL↑]<br>This is the trailing mode. The Roll<br>mode "trails" the first mode, Flash. |  |  |  |  |
| 7    | Type Trailing mode                                                                                                    | [A]Trailing mode_[                                                                      |  |  |  |  |
| 8    | Press <b>RUN</b> twice to see trailing mode in action. <i>ATTENTION!</i> should flash and then roll off the display followed by <i>Trailing mode</i> . |                                                                                         |  |  |  |  |

#### November 4, 2003

#### Example 10 — International characters

International characters — like ü and é — can be included in messages. *Also, the ! and SYMBOL keys can produce special characters* (see "Using a Remote Control to operate your sign" on page 12).

NOTE: International characters can not be used with the small fonts (like [SS5]).

The following international characters can be used:

|            | A |                                                                                                    |   |   |   | A | • | TI<br>TI<br>in | ype a B<br>hen pre<br>ternati | ase Cha<br>Iss <b>SEL</b><br>Ional ch | aracter<br><b>ECT</b> to<br>aracter | , like A<br>choos | e an               |        |
|------------|---|----------------------------------------------------------------------------------------------------|---|---|---|---|---|----------------|-------------------------------|---------------------------------------|-------------------------------------|-------------------|--------------------|--------|
| acters     |   | (Hold down FCN and then press MODE on the Remote Control to switch between uppercase and lowercase letters.) |   |   |   |   |   |                |                               |                                       |                                     |                   |                    |        |
| Base Chara | A | В                                                                                                    | С | D | E | I | N | 0              | S                             | U                                     | Y                                   | Z                 | !                  | SYMBOL |
|            | Α | В                                                                                                    | С | D | E | Ι | Ν | 0              | S                             | U                                     | у                                   | Z                 |                    |        |
|            | Ä | ß                                                                                                    | Ç | D | É | Í | Ñ | Ö              | S                             | Ü                                     | ÿ                                   | Z                 | ety                |        |
|            | Å |                                                                                                    | С | d | Ê | i | n | Õ              | ß                             | u                                     |                                     | Z                 | vari               |        |
|            | Æ |                                                                                                    | С | d | е | î | ñ | 0              | S                             | ü                                     |                                     | Z                 | ICe a              |        |
| ers        | Á |                                                                                                    | C |   | é | Ï |   | Ô              | S                             | û                                     |                                     |                   | an produ<br>mbols. |        |
| Iracto     | À |                                                                                                    | Ç |   | ê | ì |   | Ö              | ß                             | ù                                     |                                     |                   |                    |        |
| l Cha      | Ã |                                                                                                    | C |   | ë | Í |   | Ò              |                               | ú                                     |                                     |                   | eys (              | id sy  |
| iona       | а |                                                                                                    | C |   | è |   |   | Ó              |                               |                                       |                                     |                   | 0L K               | ialize |
| Internat   | æ |                                                                                                    |   |   |   |   |   | õ              |                               |                                       |                                     |                   | /MB                | spec   |
|            | â |                                                                                                    |   |   |   |   |   | 0              |                               |                                       |                                     |                   | vS br              | of     |
|            | ä |                                                                                                    |   |   |   |   |   |                |                               |                                       |                                     |                   | e ! ar             |        |
|            | á |                                                                                                    |   |   |   |   |   |                |                               |                                       |                                     |                   | h the              |        |
|            | à |                                                                                                    |   |   |   |   |   |                |                               |                                       |                                     |                   | Bot                |        |
|            | å |                                                                                                    |   |   |   |   |   |                |                               |                                       |                                     |                   |                    |        |

The following example shows how to use international characters in a message:

| Step | When you do this                                                                                           | You see this |  |  |  |
|------|----------------------------------------------------------------------------------------------------|--------------|--|--|--|
| 1    | Delete all the messages currently stored in the sign.<br>(See "Example 5 — Deleting messages" on page 29.) |              |  |  |  |
| 2    | Press <b>PROGRAM</b> .                                                                                     | PROG TEXT A  |  |  |  |

| 3 | Press ADV.                                                                            |                    |
|---|---------------------------------------------------------------------------------------|--------------------|
| 4 | Using <b>FCN</b> and <b>MODE</b><br>when needed, type <i>Submit</i><br><i>your re</i> | [A]Submit your re] |
| 5 | Press <b>SELECT</b> until <i>é</i> appears.                                           | [A]Submit your ré  |
| 6 | Type <i>sume</i> .                                                                    | [A] your résume _  |
| 7 | Press <b>SELECT</b> until <i>é</i> appears.                                           | [A] your résumé _  |
| 8 | Press <b>RUN</b> twice to see your                                                    | message.           |

### Graphics

In addition to pre-programmed or "canned" graphics (see "Graphics available" on page 53), you can create your own custom graphics using DOTS files.

You can display a DOTS graphic that you create either by itself or with text.

NOTE: After you create a DOTS graphic, to display it on your sign, the DOTS graphic must be placed in a text file — even if you just want to display the graphic all by itself.

#### Example 11 — Creating a movie marquee

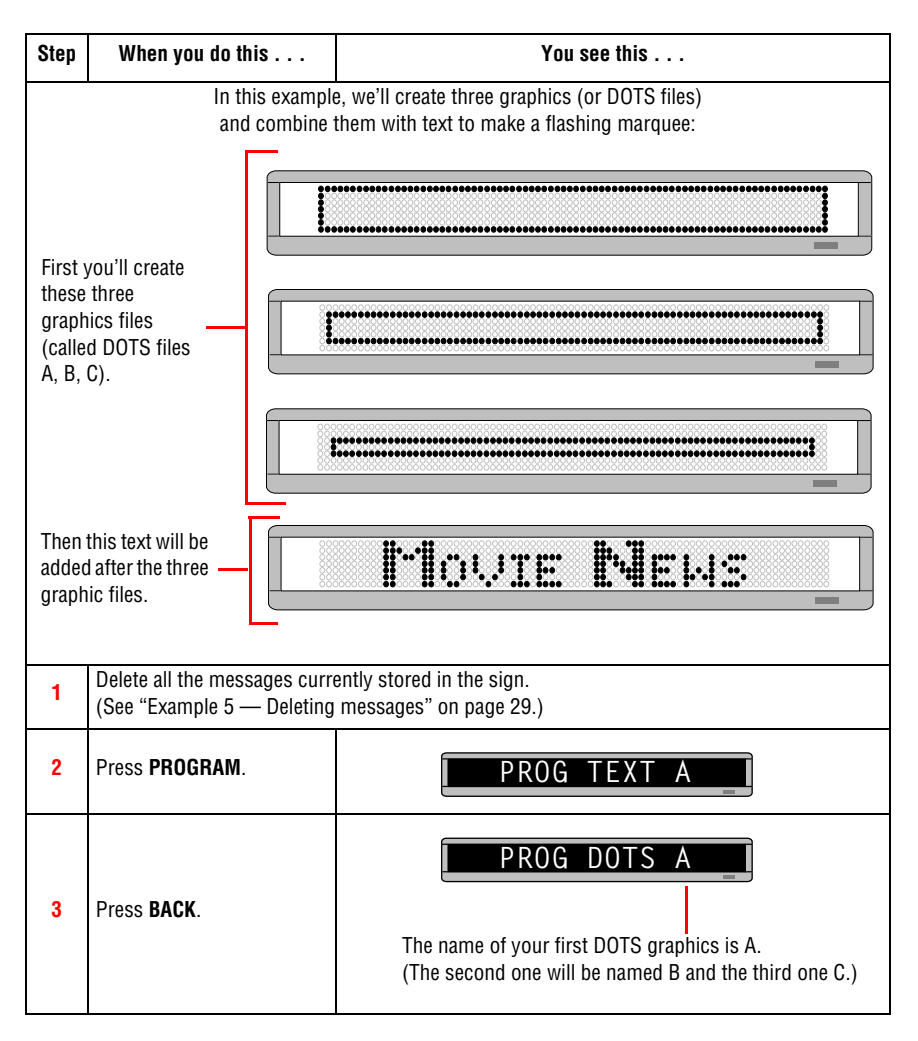

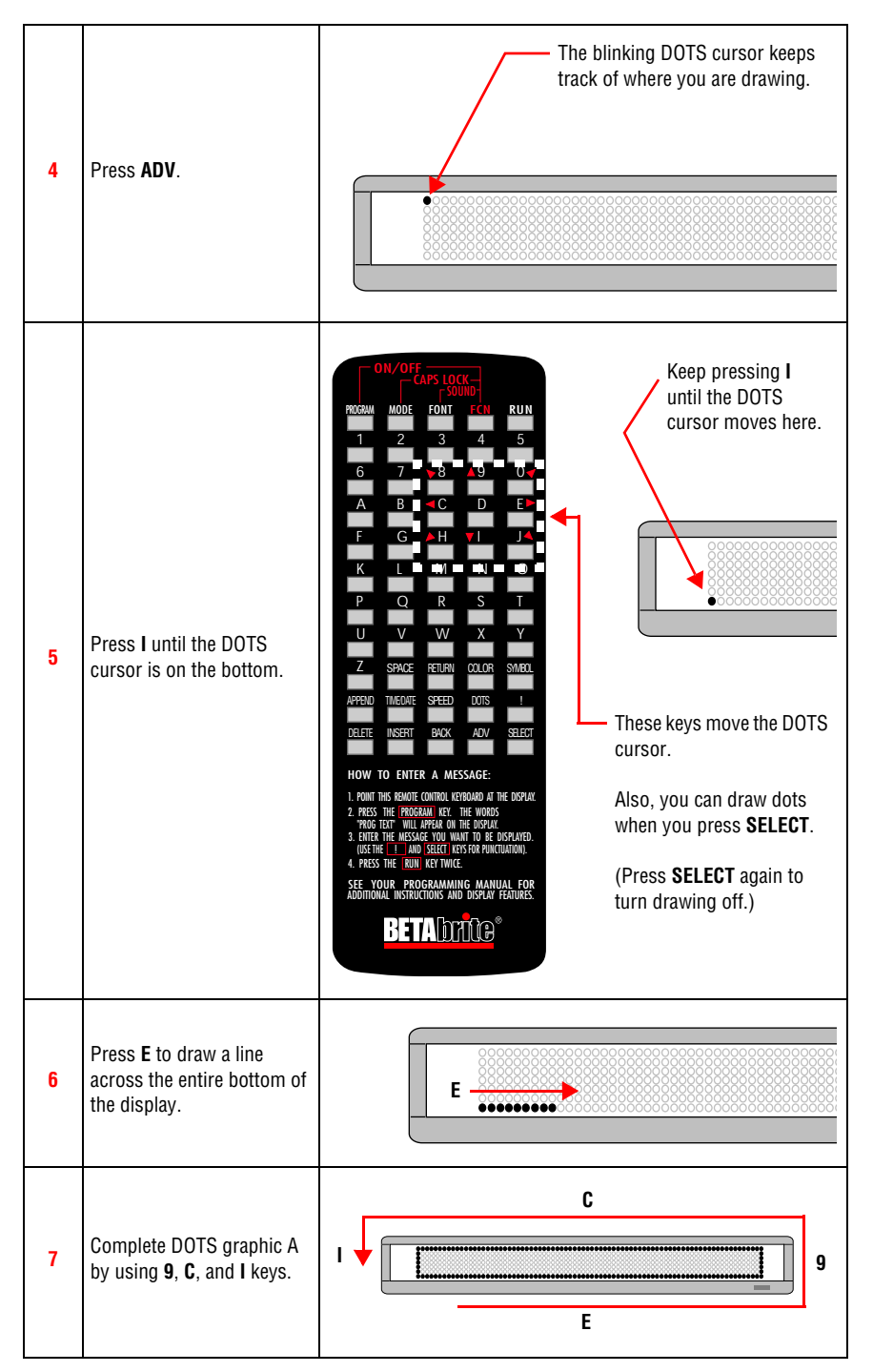

| 8                                                                                                    | Press <b>RUN</b> .                                                                                                    | END HERE? Y/N                                                             |  |
|----------------------------------------------------------------------------------------------------|----------------------------------------------------------------------------------------------------|---------------------------------------------------------------------------|--|
| 9                                                                                                    | Then press <b>Y</b> to save graphic A.                                                                                                    | PROG DOTS A _I                                                            |  |
| 10                                                                                                    | Press <b>SELECT</b> until a question mark appears.                                                                                                    | PROG DOTS ?                                                               |  |
| 11                                                                                                    | Type <i>B</i> as the name of the next graphics file.                                                                                                    | PROG DOTS B                                                               |  |
| 12                                                                                                    | Repeat the previous steps<br>to draw graphics B and C.<br>(Both are just smaller<br>versions of graphic A.)<br>Use the <b>COLOR</b> key to<br>make all the dots in graphic<br>B green, and all the dots in<br>graphic C amber. | DOTS graphic B                                                            |  |
| NOTE:<br>In order to display a DOTS graphic, <i>it must be placed in a text message.</i><br>In the following steps, we'll create a text message and add the three DOTS graphics just create |                                                                                                    |                                                                           |  |
| 13                                                                                                    | Press <b>BACK</b> until <i>PROG TEXT A</i> appears.                                                                                                    | PROG TEXT A                                                               |  |
| 14                                                                                                    | Press <b>SELECT</b> until a question mark appears.                                                                                                    | PROG TEXT ?                                                               |  |
| 15                                                                                                    | Press A.                                                                                                    |                                                                           |  |
| 16                                                                                                    | Press <b>MODE</b> and then<br><b>SELECT</b> until <i>[FLS]</i> (Flash)<br>appears.                                                                                                    |                                                                           |  |
| 17                                                                                                    | Press <b>SPEED</b> and then<br><b>SELECT</b> until <i>[SP5]</i><br>appears.                                                                                                    | [SP5] is a fast message speed.                                            |  |
| 18                                                                                                    | Insert the first DOTS<br>graphic you created (file A)<br>by pressing <b>DOTS</b> .                                                                                                    | <b>A FLS][SP5][DOT]A</b><br>The letter A is the name of the graphic file. |  |

| 19 | Insert the second DOTS<br>graphic by pressing <b>DOTS</b><br>again.<br>Then press <b>SELECT</b> until<br>the letter B appears.  | A  [DOT]A    Press  SELECT.    ↓    [A]    5][DOT]A  |
|----|----------------------------------------------------------------------------------------------------|------------------------------------------------------|
| 20 | Insert the third and <b>final</b><br>DOTS by pressing DOTS<br>again.<br>Then press <b>SELECT</b> until<br>the letter C appears. | A [DOT]A<br>Press SELECT.<br>A A [DOT]B [DOT]C       |
|    | Now we il add the                                                                                                    | Thessage <i>movie news</i> after the three graphics: |
| 21 | Press <b>FONT</b> and then<br><b>SELECT</b> until <i>[SRF]</i><br>appears.                                                      | A]TJB [DOT]C[SRF]                                    |
| 22 | Type the letter <i>M</i> .                                                                                                    | AB [DOT]C[SRF]M                                      |
| 23 | Press <b>FONT</b> again. Then<br>press <b>SELECT</b> until <i>[SS5]</i><br>appears.                                             | [SS5] is the smallest character font.                |
| 24 | Type <i>ovie</i> and then press <b>SPACE</b> .                                                                                  | A]RF] MI [SS5] OVIE                                  |
| 25 | Press <b>FONT</b> and then<br><b>SELECT</b> until <i>[SRF]</i><br>appears again.                                                | A][SS5]OVIE [SRF]                                    |
| 26 | Type the letter <i>N</i> .                                                                                                    | A]S5]OVIE [SRF] N_                                   |
| 27 | Press <b>FONT</b> and then<br><b>SELECT</b> until <i>[SS5]</i><br>appears again.                                                | A]IE [SRF] N[SS5]                                    |
| 28 | Type <i>ews</i> .                                                                                                    | A][SRF] N [SS5]EWS                                   |

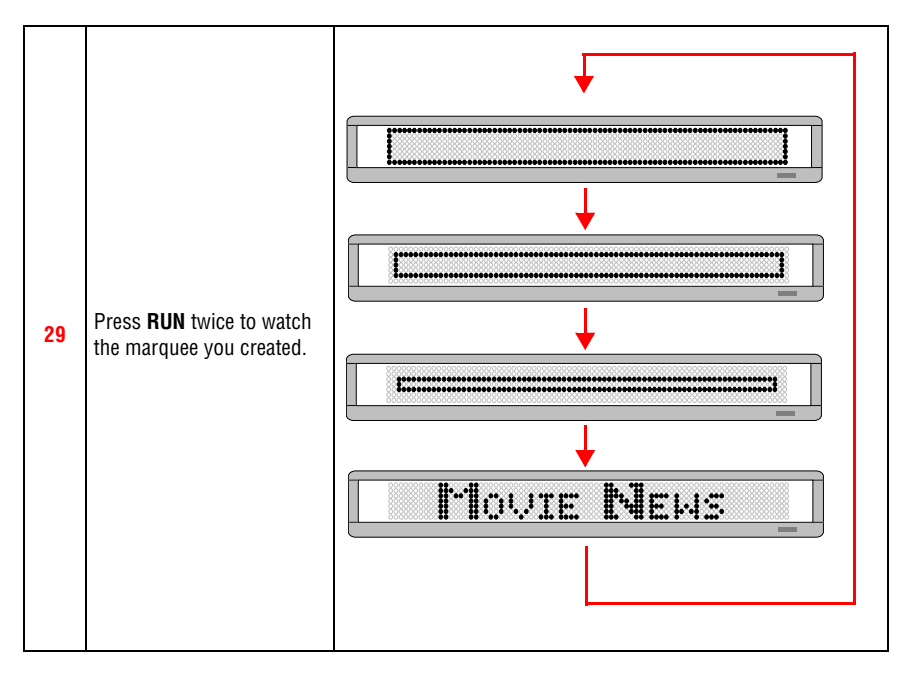

#### Example 12 — Mixing text with graphics

In this example, we'll create a graphic and combine it with text:

| Step | When you do this                                                                                                    | You see this                                                                                   |  |  |  |  |  |  |
|------|----------------------------------------------------------------------------------------------------|------------------------------------------------------------------------------------------------|--|--|--|--|--|--|
| Thes | These triangle graphics (which is just a single DOTS file) will be combined with the text <i>Graphics!</i>                                                                                                  |                                                                                                |  |  |  |  |  |  |
|      |                                                                                                    |                                                                                                |  |  |  |  |  |  |
|      |                                                                                                    | <u>Graphics!4</u>                                                                              |  |  |  |  |  |  |
| 1    | Delete all the messages curr<br>(See "Example 5 — Deleting                                                                                                    | ently stored in the sign.<br>messages" on page 29.)                                            |  |  |  |  |  |  |
| 2    | Press <b>PROGRAM</b> .                                                                                                    | PROG TEXT A                                                                                    |  |  |  |  |  |  |
| 3    | Press BACK                                                                                                    | PROG DOTS A                                                                                    |  |  |  |  |  |  |
|      | 11035 <b>DAUN</b> .                                                                                                    | The name of your first DOTS graphics is A.                                                     |  |  |  |  |  |  |
|      | Press <b>ADV</b> .                                                                                                    | The blinking DOTS cursor keeps track of where you're drawing.                                  |  |  |  |  |  |  |
| 4    |                                                                                                    |                                                                                                |  |  |  |  |  |  |
|      |                                                                                                    |                                                                                                |  |  |  |  |  |  |
|      | Press <b>X</b> to move a vertical<br>line across the sign. This<br>reduces the size of the<br>drawing area.<br>Keep pressing <b>X</b> until there<br>are 5 dots between the<br>vertical line and the end of | W moves this line left (increases drawing area) X moves this line right (reduces drawing area) |  |  |  |  |  |  |
| 5    |                                                                                                    |                                                                                                |  |  |  |  |  |  |
|      |                                                                                                    | The line should end up 5 dots from the end. So our                                             |  |  |  |  |  |  |
|      | the sign.<br>NOTE: If you don't reduce                                                                                                    | drawing area will be 5 dots wide by 7 dots high.                                               |  |  |  |  |  |  |
|      | the graphic area, the<br>graphic would take<br>up the entire area of<br>the sign.                                                                                                    |                                                                                                |  |  |  |  |  |  |
|      |                                                                                                    |                                                                                                |  |  |  |  |  |  |

| 6  | Draw the following graphic<br>using the keys indicated.                                    | Remember:<br>Use SELECT to<br>turn drawing on<br>or off.                                                                                                    |
|----|--------------------------------------------------------------------------------------------|----------------------------------------------------------------------------------------------------|
| 7  | Press <b>RUN</b> twice.                                                                    | PROG DOTS ?                                                                                                    |
| 8  | Press <b>BACK</b> until <i>PROG TEXT A</i> appears.                                        | PROG TEXT A                                                                                                    |
| 9  | Press <b>ADV</b> .                                                                         |                                                                                                    |
| 10 | Press <b>MODE</b> and press<br><b>SELECT</b> until <i>[ROT]</i><br>(Rotate) appears.       |                                                                                                    |
| 11 | Press <b>DOTS</b> to insert your<br>DOTS graphic.                                          | <b>AThe</b> <i>A</i> is the file name of your DOTS graphic.                                                                                                    |
| 12 | Using <b>FCN</b> and <b>MODE</b><br>when necessary, type<br><i>Graphics</i> !              | [A]T]A Graphics!                                                                                                    |
|    | (Place a space before<br><i>Graphics!</i> )                                                | Place a space before the word Graphics!<br>(Otherwise, the first triangle will appear too close.)                                                                                                    |
| 13 | Press <b>DOTS</b> to insert your<br>DOTS graphic again.                                    |                                                                                                    |
| 14 | Press <b>RUN</b> twice to see<br>your graphic and text<br>message move across the<br>sign. | Image: Second system         NOTE:       If you had not placed a space after the first triangle graphic, the message would look like the following:         Image: Image: |

#### Example 13 — Deleting a graphic

If you want to delete an entire DOTS graphic file, use this example as a guide:

| Step | When you do this                                                                                                    | You see this  |  |  |  |  |  |  |
|------|----------------------------------------------------------------------------------------------------|---------------|--|--|--|--|--|--|
|      | This is a continuation of the previous example.<br>This example assumes that the following graphic is in DOTS file A: |               |  |  |  |  |  |  |
|      |                                                                                                    |               |  |  |  |  |  |  |
| 1    | Press <b>PROGRAM</b> .                                                                                                | PROG TEXT A _ |  |  |  |  |  |  |
| 2    | Press <b>BACK</b> .                                                                                                   | PROG DOTS A   |  |  |  |  |  |  |
| 3    | Press <b>SELECT</b> .                                                                                                 | PROG DOTS ?   |  |  |  |  |  |  |
| 4    | Type the letter of the graphic you want to delete. (In this case, type <i>A</i> .)                                    |               |  |  |  |  |  |  |
| 5    | Press <b>Z</b> .                                                                                                    | CLEAR DOTS?   |  |  |  |  |  |  |
| 6    | Press <b>Y</b> to delete the graphic. (Or <i>N</i> if you don't want to delete it.)                                   |               |  |  |  |  |  |  |
| 7    | Press <b>RUN</b> four times to return to normal operation.                                                            |               |  |  |  |  |  |  |

### Appendixes

#### Appendix A — Modes, fonts, colors, and graphics available

Modes determine the way text and graphics move on a sign. For example, the ROTATE mode moves a message across a sign from right to left. Fonts are the size and shape of text characters.

The letters in brackets — like [AUT] and [RED] — are what will appear on the sign:

#### Modes available

Use the MODE key to select one of the following:

- Automode [AUT]
- Cycle colors [SPC]5
- Flash [FLS]
- Hold [HLD]
- Interlock [SPC]3
- Roll [RL ¦] Use SELECT to change the roll direction.
- Rotate or Condensed Rotate [ROT] or [CRT] Use SELECT to change between the two.
- Scroll [SCR]
- Snow [SPC]2
- Sparkle [SPC]1
- Spray [SPC]6
- Starburst [SPC]7
- Switch [SPC]4
- Twinkle [SPC]0
- Wipe [WI |] Use SELECT to change the wipe direction.

#### Fonts available

Fonts are selected by using the **FONT** and **SELECT** keys. An example of each font is shown in the table below:

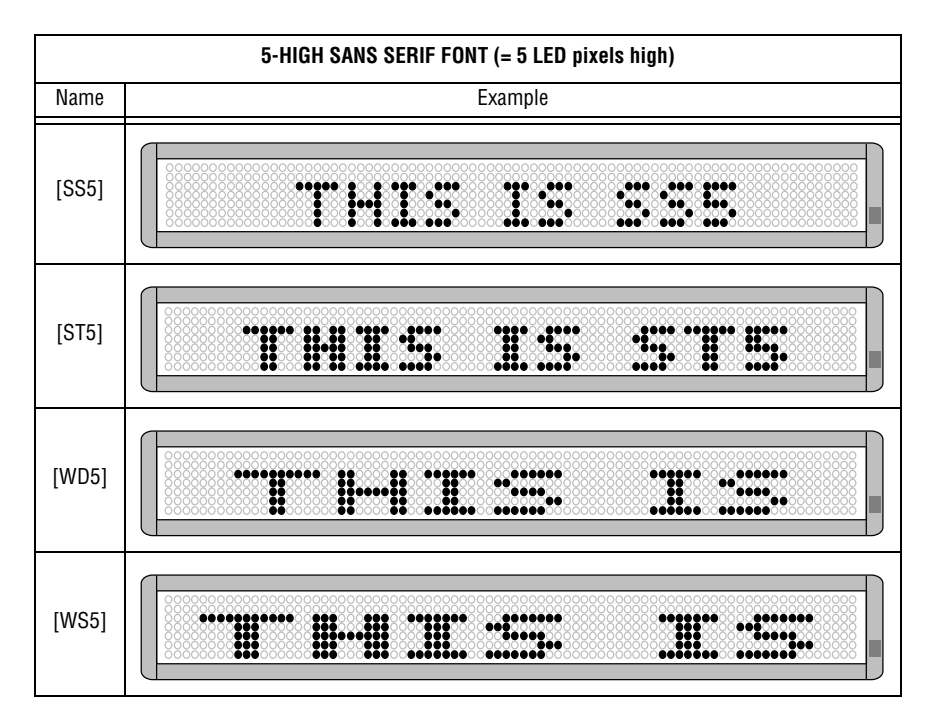

November 4, 2003

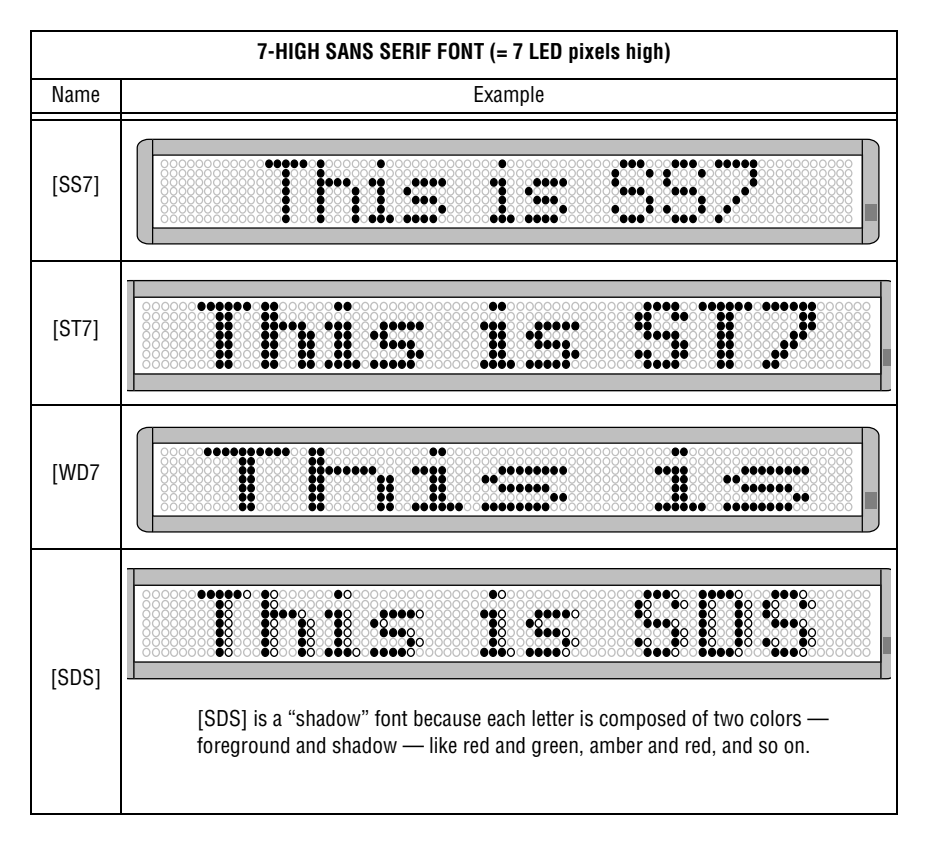

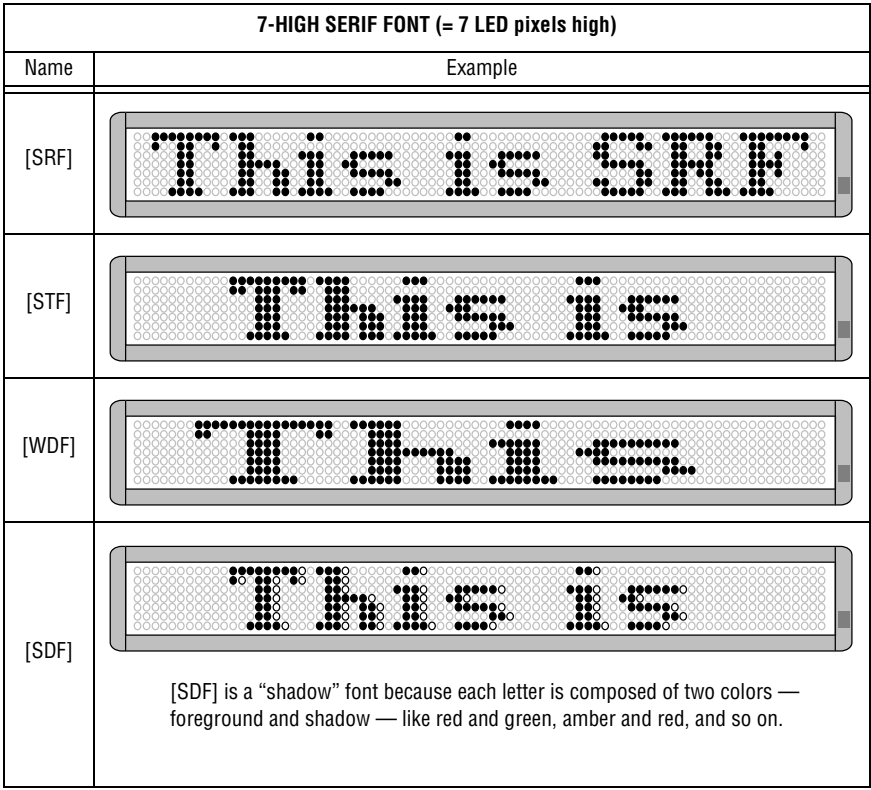

#### **Colors** available

Use the **COLOR** and **SELECT** keys (or just **COLOR**) to select one of the following:

- Red [RED]
- Light red [LRD]
- Green [GRN]
- Light green [LGN]
- Amber [AMB]
- Brown [BRN]
- Orange [ORG]
- Yellow [YEL]
- Rainbow 1 [RB1]
- Rainbow 2 [RB2]
- Mixed colors [MIX]
- Autocolor [ACL]

#### Graphics available

Use the **MODE** and **SELECT** keys to select one of the following:

- "Welcome" [SPC]8
- "Thank you" [SPC]S
- "No smoking" [SPC]U
- "Don't drink and drive" [SPC]V
- Slot machine animation [SPC]9
- News flash animation [SPC]A
- Trumpet animation [SPC]B
- Party balloons animation [SPC]Y
- Fish animation [SPC]W
- Fireworks [SPC]X
- Cherry bomb [SPC]Z

#### Appendix B — Sign diagnostic test

Your sign can do a self test to determine if all the LEDs are working properly:

| Step | When you do this                                                                                                    | You see this                                                       |
|------|----------------------------------------------------------------------------------------------------|--------------------------------------------------------------------|
| 1    | Press <b>PROGRAM</b> .                                                                                                    | PROG TEXT A                                                        |
| 2    | Press <b>BACK</b> until <i>SET TIME</i> appears.                                                                                                    | SET TIME                                                           |
| 3    | Press <b>ADV</b> .                                                                                                    | SET W/D, H&M<br>THEN<br>MON 2:29 AM                                |
| 4    | Type <i>TEST</i><br>NOTE: This test deletes all<br>messages in the<br>sign. However, if<br>you type the letter <i>R</i><br>immediately after<br>typing <i>TEST</i> , your<br>messages will be<br>preserved. | <b>1:00 AM00</b><br>THEN<br>A series of test displays will appear. |
| 5    | Press <b>PROGRAM</b> to exit the                                                                                                    | self-test mode.                                                    |

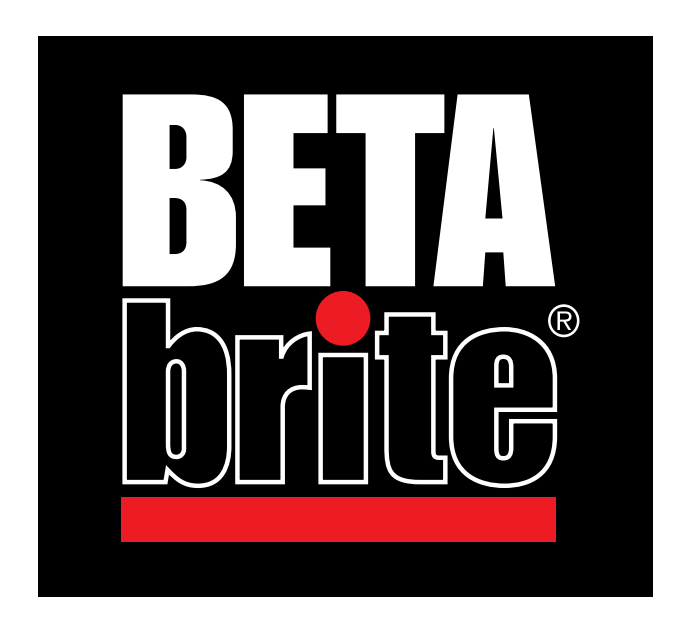

# MANUAL DE PROGRAMACIÓN

## NOTA: Debido a la continua innovación del producto, las especificaciones que este documento contiene están sujetas a cambios sin previo aviso.

Derechos de autor © 2003 Adaptive Micro Systems, LLC. Se reservan todos los derechos.

Visite nuestro sitio en la World Wide Web:

www.adaptivedisplays.com

www.betabrite.com

o escríbanos a nuestra dirección electrónica: sales@adaptivedisplays.com

## Tabla de materias

| Información general                                                   | 59 |
|-----------------------------------------------------------------------|----|
| Operación de su letrero con un control remoto                         | 59 |
| Operación de su letrero con una computadora                           | 60 |
| Montaje del letrero en una pared                                      | 61 |
| Suspensión del letrero del cielo raso                                 | 61 |
| Especificaciones técnicas                                             | 62 |
| Información sobre IEM                                                 | 62 |
| Operación básica del letrero                                          | 63 |
| Encendido y apagado del letrero                                       | 63 |
| Ajuste de la hora y la fecha del letrero                              | 64 |
| Borrado de la memoria del letrero                                     | 65 |
| Establecimiento de una contraseña                                     | 66 |
| Qué hacer cuando se le olvida la contraseña                           | 67 |
| Cómo borrar la contraseña de un letrero                               | 67 |
| Control del zumbido                                                   | 67 |
| Creación de mensajes de texto                                         | 68 |
| Ejemplo 1. Uso de letras mayúsculas y minúsculas en el mensaje        | 68 |
| Ejemplo 2. Exhibición de los mensajes por orden de nombre del archivo | 70 |
| Ejemplo 3. Exhibición de los mensajes por orden cronológico           | 72 |
| Ejemplo 4. Cambio del texto de un mensaje existente                   | 74 |
| Ejemplo 5. Borrado de mensajes                                        | 77 |
| Creación de mensajes de texto avanzados                               | 78 |
| Ejemplo 6. Exhibición de la hora y la fecha                           | 78 |
| Ejemplo 7. Uso de tipos y colores                                     | 81 |
| Ejemplo 8. Aceleración y desaceleración de los mensajes               | 84 |
| Ejemplo 9. Efectos especiales con los modos (modos de seguimiento)    | 86 |
| Ejemplo 10. Caracteres internacionales                                | 87 |
| Gráficos                                                              | 89 |
| Ejemplo 11. Creación de una marquesina de teatro                      | 89 |
| Ejemplo 12. Combinación de texto y gráficos                           | 94 |
| Ejemplo 13. Borrado de un gráfico                                     | 96 |
| Apéndices                                                             | 97 |
| Apéndice A. Modos, tipos, colores y gráficos disponibles              | 97 |

| Apéndice B. Prueba de diagnóstico del le | trero102 |
|------------------------------------------|----------|
|------------------------------------------|----------|

## Información general

Usted puede operar un letrero BETA BRITE de dos maneras:

- con un control remoto de mano
- con una computadora personal

#### Operación de su letrero con un control remoto

Un control remoto es un teclado de mano que se utiliza para operar un letrero BETA BRITE. La mayor parte de este manual le muestra cómo programar mensajes en su letrero con el uso de un control remoto.

Un control remoto necesita dos baterías AA para funcionar.

Pulse **PROGRAMA** para pone el letrero en uno de estos modos: (Pulse **ATRAS** para pasar de modo a modo y **AVANCE** para seleccionar un modo.)

- PROG TEXT A. Para introducir mensajes en forma de texto. ("A" es un nombre de archivo, puede nombrar archivos de la A a la Z.)
- PROG DOTS A. Para crear gráficos ("A" es un nombre de archivo, puede nombrar archivos de la A a la Z.)
- SET TIME. Cambia la hora del letrero.
- SET DATE. Cambia la fecha del letrero.
- SET PASSWORD. Se usa para evitar que alguien cambie sus mensajes.
- CLEAR MEMORY. Borra todos los archivos de texto y de gráficos.

Use **ESPACIO** para introducir un espacio blanco entre caracteres. (Para introducir sólo medio espacio, pulse **SELECCION**.)

Apunte este extremo del control remoto hacia el frente de su letrero BETA BRITE.

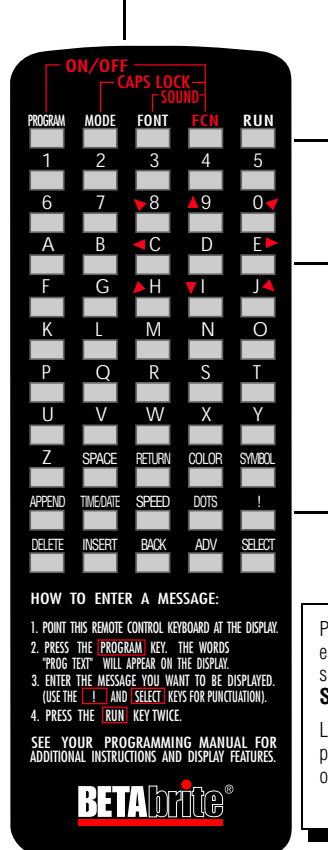

Mantenga pulsado FUNCION y luego pulse PROGRAMA para encender y apagar su letrero.

Pulse dos veces **EJECUTAR** para salir del modo de programación.

Estas teclas con los triángulos rojos se usan en PROG DOTS para hacer gráficos. (Pulse **SELECCION** para encender y apagar la función de dibujo de gráficos.)

Para escribir un carácter especial (como ? o !) o un símbolo gráfico, pulse **SIMBOLO** o ;**?:!**.

Luego pulse **SELECCION** para seleccionar un carácter o gráfico especial.

#### Operación de su letrero con una computadora

Aunque puede programar los mensajes de su letrero con un control remoto, también puede enviarlos mediante una computadora. Para hacerlo, necesitará conectores y software especiales.

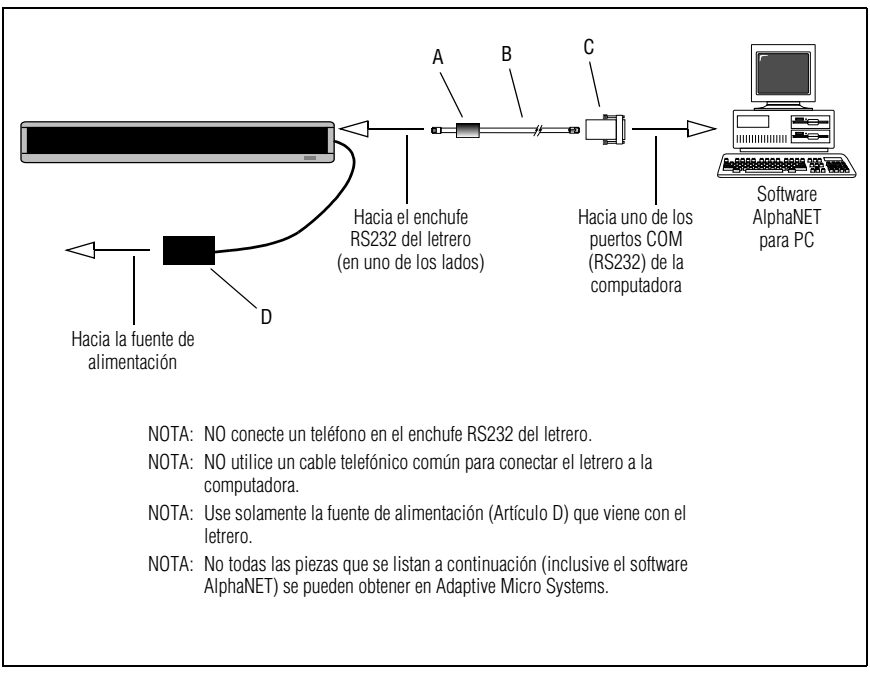

| Artículo | No. de pieza | Descripción                                                     |
|----------|--------------|-----------------------------------------------------------------|
| Α        | _            | Ferrita (el extremo de la ferrita debe quedar hacia el letrero) |
| B        | 1088-8625    | Cable de datos RS232 de 6 conductores, 25 pies                  |
| D        | 1088-8627    | Cable de datos RS232 de 6 conductores, 50 pies                  |
| C        | 4370-0001C   | Adaptador RJ11 Sub D/a 6 pos., 25 patas                         |
| 0        | 1088-9108    | Adaptador RJ11 Sub D/a 6 pos., 9 patas                          |
| D        | _            | Fuente de alimentación                                          |

NOTA: Este manual le muestra cómo enviar mensajes a su letrero con el control remoto.

El manual que se incluye con el software AlphaNET le muestra cómo enviar mensajes a su letrero con una computadora.

#### Montaje del letrero en una pared

Puede montar su letrero sobre un mostrador, pared o cielo raso. Primero monte las abrazaderas de montaje en la pared u otra superficie. Luego monte el letrero en estas abrazaderas usando tornillos y arandelas como se muestra a continuación.

NOTA: Este letrero se diseñó para usarse exclusivamente en interiores.

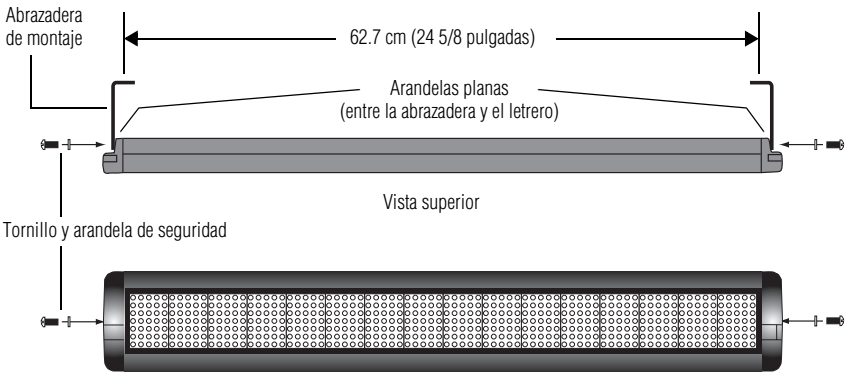

Vista frontal

#### Suspensión del letrero del cielo raso

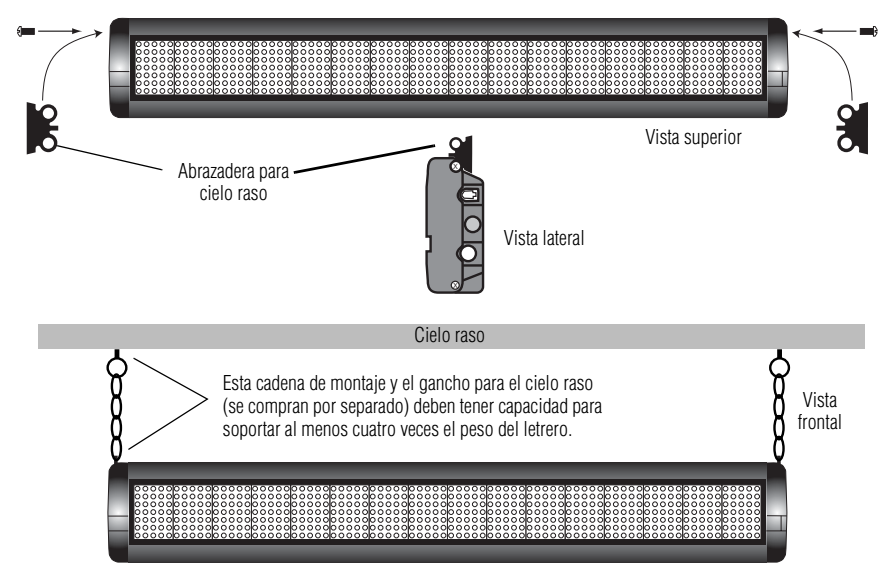

#### Especificaciones técnicas

| Peso<br>(sin la fuente de alimentación ni el teclado) | 1.16 kg (2.55 libras)     |
|-------------------------------------------------------|---------------------------|
| Altura:                                               | 9.7 cm (3 13/16 pulgadas) |
| Longitud:                                             | 65.7 cm (25 7/8 pulgadas) |
| Profundidad:                                          | 3.4 cm (1 15/16 pulgadas) |

#### Información sobre IEM

A continuación se presenta la información sobre interferencia electromagnética (IEM):

#### Estados Unidos:

Este dispositivo cumple con la Parte 15 de las reglas de la FCC. Su operación está sujeta a las siguientes dos condiciones: (1) Este dispositivo no puede causar interferencia perjudicial. (2) Este dispositivo debe aceptar cualquier interferencia que reciba, inclusive interferencia que pueda causar un funcionamiento inadecuado.

#### Canadá

Este aparato digital Clase A cumple con todos los requisitos de los Reglamentos Canadienses sobre equipos que causan interferencia.

Cet Appareil numérique de la classe À respecte toutes les exigences du Reglement sur le material broullieur du Canada.

## Operación básica del letrero

#### Encendido y apagado del letrero

Cuando se conecta la fuente de alimentación del letrero, éste comienza a funcionar automáticamente, y cuando la desconecta el letrero se apaga.

Sin embargo, en lugar de desconectar el letrero, hay otra manera de apagarlo:

## El letrero se puede encender y apagar manteniendo pulsado FUNCION y luego pulsando PROGRAMA.

NOTA: Los mensajes programados en el letrero *NO* se perderán cuando apague el letrero. Los mensajes se conservarán en la memoria hasta durante <u>30 días</u> cuando el letrero no está energizado.

#### Cuando se enciende el letrero, exhibirá la siguiente información:

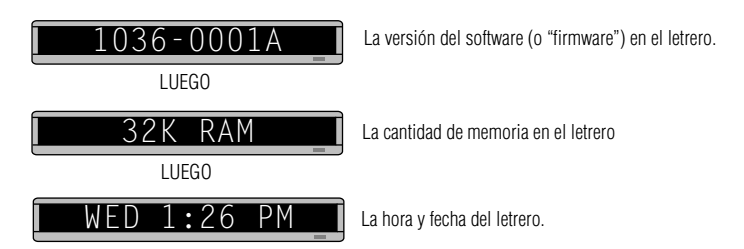

#### Ajuste de la hora y la fecha del letrero

Una vez que se ajusta la hora y la fecha del letrero, éste la conservará en la memoria a menos que se desconecte o haya una interrupción de la energía eléctrica.

NOTA: Debido a que la hora y fecha no se actualizan cuando el letrero está apagado, cada vez que éste se encienda o apague se deben volver a programar estos datos.

| Paso | Cuando usted                                                                                                    | Observará esto                                                                                 |
|------|----------------------------------------------------------------------------------------------------|------------------------------------------------------------------------------------------------|
| 1    | Pulse <b>PROGRAMA</b> .                                                                                                    | PROG TEXT A                                                                                    |
| 2    | Pulse ATRAS hasta que aparezca SET TIME.                                                                                                    |                                                                                                |
| 3    | Pulse AVANCE.                                                                                                    | SET W/D ,H&M       LUEGO       MON 2:29 AM                                                     |
| 4    | <ul> <li>Pulse D para ajustar el día de la semana.</li> <li>Pulse H para ajustar la hora.</li> <li>Pulse M para ajustar el minuto.</li> <li>NOTA: Pulse SELECCION, para cambiar el reloj de la modalidad de 12 horas (AM/PM) a la modalidad de 24 horas (de 0 a 23).</li> </ul> | TUE 11:21 AM                                                                                   |
| 5    | Pulse <b>ATRAS</b> hasta que aparezca <i>SET DATE</i> .                                                                                                    | SET DATE                                                                                       |
| 6    | Pulse AVANCE.                                                                                                    | SET WITH D,M,&Y<br>LUEGO<br>JAN. 1 ,1998                                                       |
| 7    | <ul> <li>Pulse D para ajustar el día.</li> <li>Pulse M para ajustar el mes.</li> <li>Pulse Y para ajustar el año.</li> <li>NOTA: Pulse SELECCION, para exhibir la fecha en diferentes formatos: por ejemplo, JAN 26, 1998 o 1/26/98 o 26/1/98.</li> </ul>                       | OCT. 14 ,1998_                                                                                 |
| 8    | Después de ajustar la fecha y la hora, pulse dos veces <b>E</b><br>NOTA: La fecha y la hora no aparecerán en la pantalla cu                                                                                                    | <b>JECUTAR</b> para regresar a la operación normal.<br>uando se regresa a la operación normal. |

#### Borrado de la memoria del letrero

Cuando se borra la memoria del letrero, se borran <u>todos</u> los mensajes y gráficos que se habían programado. También se borrará la contraseña del letrero (en caso de haberla.)

| Paso | Cuando usted                                                                                          | Observará esto                                     |
|------|----------------------------------------------------------------------------------------------------|----------------------------------------------------|
| 1    | Pulse <b>PROGRAMA</b> .                                                                               | PROG TEXT A _                                      |
| 2    | Pulse <b>ATRAS</b> hasta que aparezca <i>CLEAR</i><br><i>MEMORY</i> .                                 | CLEAR MEMORY _                                     |
| 3    | Pulse AVANCE.                                                                                         | WARNING!<br>LUEGO                                  |
| 4    | Pulse <b>Y</b> para borrar la memoria del letrero. El letrero r<br>serie de mensajes de demostración. | egresará a su funcionamiento normal y exhibirá una |

#### Establecimiento de una contraseña

Usted puede establecer una contraseña personal para proteger sus mensajes y gráficos evitando que otras personas los alteren. *Si se le olvida su contraseña,* consulte la sección: "Qué hacer cuando se le

olvida la contraseña" en la página 9.

| Paso | Cuando usted                                                                                                    | Observará esto                                                                                                    |
|------|----------------------------------------------------------------------------------------------------|----------------------------------------------------------------------------------------------------|
| 1    | Pulse <b>PROGRAMA</b> .                                                                                                    | PROG TEXT A                                                                                                    |
| 2    | Pulse <b>ATRAS</b> hasta que aparezca <i>SET PASSWORD</i> .                                                                         | SET PASSWORD                                                                                                    |
| 3    | Pulse AVANCE.                                                                                                    | SET PASSWORD? Y/N                                                                                                 |
| 4    | Pulse <b>Y</b> para establecer una contraseña.                                                                                      | ENTER 6 CHARS                                                                                                    |
|      | Escriba una contraseña de 6 caracteres (cuando esté<br>escribiendo la contraseña solamente aparecerán<br>asteriscos en el letrero). | *****                                                                                                    |
|      | Vuelva a escribir la contraseña cuando se le indique.                                                                               | RE-ENTER THE 6                                                                                                    |
| 5    |                                                                                                    | *****                                                                                                    |
|      | Si escribió la misma contraseña aparecerá la<br>palabra <i>CORRECT</i> .                                                            | LUEGO                                                                                                    |
|      | Si no escribe la misma contraseña, aparecerá la                                                                                     | LUEGO                                                                                                    |
|      | palabra <i>ERROR</i> , y tendrá que comenzar desde el Paso 1.                                                                       | PROG TEXT A _                                                                                                    |
| 6    | Pulse dos veces EJECUTAR.                                                                                                    | PASSWORD RUN? Y/N                                                                                                 |
|      | Pulse <b>Y</b> para proteger el letrero con una contraseña.                                                                         | SECURE                                                                                                    |
| 7    |                                                                                                    | El letrero volverá a funcionar normalmente.                                                                       |
|      | NUIA: Si selecciona N, entonces no necesitará una<br>contraseña cuando pulse <b>PROGRAMA</b> .                                      |                                                                                                    |
|      |                                                                                                    | Anora, siempre que usted pulse <b>PRUGRAMA</b> ,<br>tendrá que escribir la contraseña que acaba de<br>establecer. |

| Paso | Cuando usted                                      | Observará esto                                                                                                    |
|------|---------------------------------------------------|----------------------------------------------------------------------------------------------------|
| 1    | Pulse <b>PROGRAMA</b> .                           | ENTER PASSWORD                                                                                                    |
| 2    | Pulse seis veces <b>L</b> .                       | Image: correct indicating the second second seco |
| 3    | Escriba una contraseña nueva (consulte la secciór | "Establecimiento de una contraseña" en la página 8).                                                                                                    |

Qué hacer cuando se le olvida la contraseña

#### Cómo borrar la contraseña de un letrero

Si ya no desea que se le pida la contraseña de protección del letrero, debe borrar la memoria del letrero a fin de borrar la contraseña. Para hacerlo, consulte la sección "Borrado de la memoria del letrero" en la página 7.

#### Control del zumbido

Normalmente, cuando pulsa una tecla del control remoto durante la programación del letrero, éste emitirá un zumbido.

Si desea cancelar este zumbido, mantenga pulsada la tecla **FUNCION** y luego pulse **FUENTE** (para volver a activar el zumbido repita este procedimiento).

## Creación de mensajes de texto

En esta sección se le mostrará cómo puede comenzar a crear mensajes en su letrero.

#### Ejemplo 1. Uso de letras mayúsculas y minúsculas en el mensaje

En este primer ejemplo, usted exhibirá el texto *ESTO ES SU PRIMER MENSAJE* de la siguiente manera:

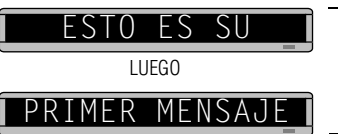

Su primer mensaje se verá así.

...y luego el texto Esto es su segundo mensaje:

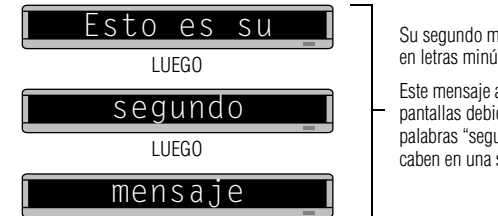

Su segundo mensaje aparecerá en letras minúsculas.

Este mensaje aparecerá en tres pantallas debido a que las palabras "segundo mensaje" no caben en una sola línea.

| Paso | Cuando usted                                                                                                    | Observará esto                                                                                                    |
|------|----------------------------------------------------------------------------------------------------|----------------------------------------------------------------------------------------------------|
| 1    | Pulse <b>PROGRAMA</b> .                                                                                                    | PROG TEXT A _ I                                                                                                    |
| 2    | Pulse AVANCE.                                                                                                    | A<br>"A" es el nombre del archivo de su mensaje                                                                                                    |
| 3    | Escriba <i>ESTO ES SU</i><br><i>PRIMER MENSAJE.</i><br>Nota: Si comete un error<br>al escribir, pulse<br><b>CANCELAR</b> para<br>borrar una letra. | A       [AUT]         Cuando usted escribe su primer carácter       aparecerá [AUT], que significa Automode.         El modo Automode automáticamente       Su mensaje se verá así cuando termine de escribirlo.         A       IMER MENSAJE |

| 4 | Pulse dos veces<br>EJECUTAR.                                                                                                    | ESTO ES SU         LUEGO         PRIMER MENSAJE         Debido a que se usó el modo Automode [AUT] en su mensaje (vea el paso 3), el texto se exhibirá en una variedad de formatos. Por ejemplo, uno de los formatos, o modos, llamado Scroll mueve su mensaje desde la parte inferior hasta la parte superior del letrero. |
|---|----------------------------------------------------------------------------------------------------|----------------------------------------------------------------------------------------------------|
|   | ,<br>escribiremos un segundo                                                                                                    | Ahora que terminó el primer mensaje,<br>mensaje que contiene caracteres en mayúsculas y minúsculas.                                                                                                    |
| 5 | Pulse otra vez<br>PROGRAMA.                                                                                                    | PROG TEXT A                                                                                                    |
| 6 | Pulse SELECCION.                                                                                                    | PROG TEXT ?<br> <br>Después de pulsar <b>SELECCION</b> , un signo de interrogación (?) sustituye a <i>A</i> .                                                                                                    |
| 7 | Pulse <b>B</b> .                                                                                                    | Ahora "B" es el nombre del archivo de su segundo mensaje.<br>Si pulsó <b>A</b> en lugar de <b>B</b> , escribirá sobre el primer mensaje.                                                                                                    |
| 8 | Escriba <i>E</i><br>Mantenga pulsado<br><b>FUNCION</b> y luego pulse<br><b>MODO</b> para cambiar a<br>letras minúsculas.<br>Escriba <i>sto es su</i><br><i>segundo mensaje</i> . | <b>B</b> ] undo mensaje<br>Cuando termine de escribir su mensaje se verá así.                                                                                                    |
| 9 | Pulse dos veces<br><b>EJECUTAR</b> .                                                                                                    | Esto es su         LUEGO         Segundo         LUEGO         Debe notar que         El primer mensaje no aparece. (Arreglaremos esto en el siguiente ejemplo.)                                                                                                    |

## *Ejemplo 2. Exhibición de los mensajes por orden de nombre del archivo*

Una vez que haya programado los mensajes en el letrero, le recomendamos que establezca el orden o la secuencia en que aparecerán los mensajes.

En este ejemplo, exhibiremos los mensajes según su nombre de archivo (A, B, C, etc.) o en orden alfabético.

| Paso                                                                                                    | Cuando usted                                                                                                    | Observará esto                                                           |
|----------------------------------------------------------------------------------------------------|----------------------------------------------------------------------------------------------------|--------------------------------------------------------------------------|
| Este ejemplo comienza donde se terminó el Ejemplo 1.<br>En este ejemplo se supone que hay dos mensajes (archivos A y B) en el letrero:<br>Archivo A: <i>ESTO ES SU PRIMER MENSAJE</i><br>Archivo B: <i>Esto es su segundo mensaje</i> |                                                                                                    |                                                                          |
| 1                                                                                                    | Pulse <b>PROGRAMA</b> .                                                                                                    | PROG TEXT B                                                              |
| 2                                                                                                    | Pulse <b>EJECUTAR</b> .                                                                                                    | RUN<br>I<br><i>TIME</i> o <i>DEMO</i> también pueden aparecer aquí.      |
| 3                                                                                                    | Si aparece <i>RUN</i> en el<br>letrero, continúe con el<br>siguiente paso.<br>De otra manera, pulse<br><b>SELECCION</b> hasta que<br>aparezca <i>RUN</i> . | RUN                                                                      |
| 4                                                                                                    | Pulse <b>B</b> .                                                                                                    | RUN                                                                      |
| 5                                                                                                    | Pulse <b>EJECUTAR</b> .                                                                                                    | Esto es su       LUEGO         LUEGO       LUEGO         Mensaje       L |
| Acaba de programar el letrero para que exhiba <i>solamente</i> el mensaje del archivo B.<br>A continuación, programaremos el letrero para que exhiba el mensaje B y luego el mensaje A.                                               |                                                                                                    |                                                                          |

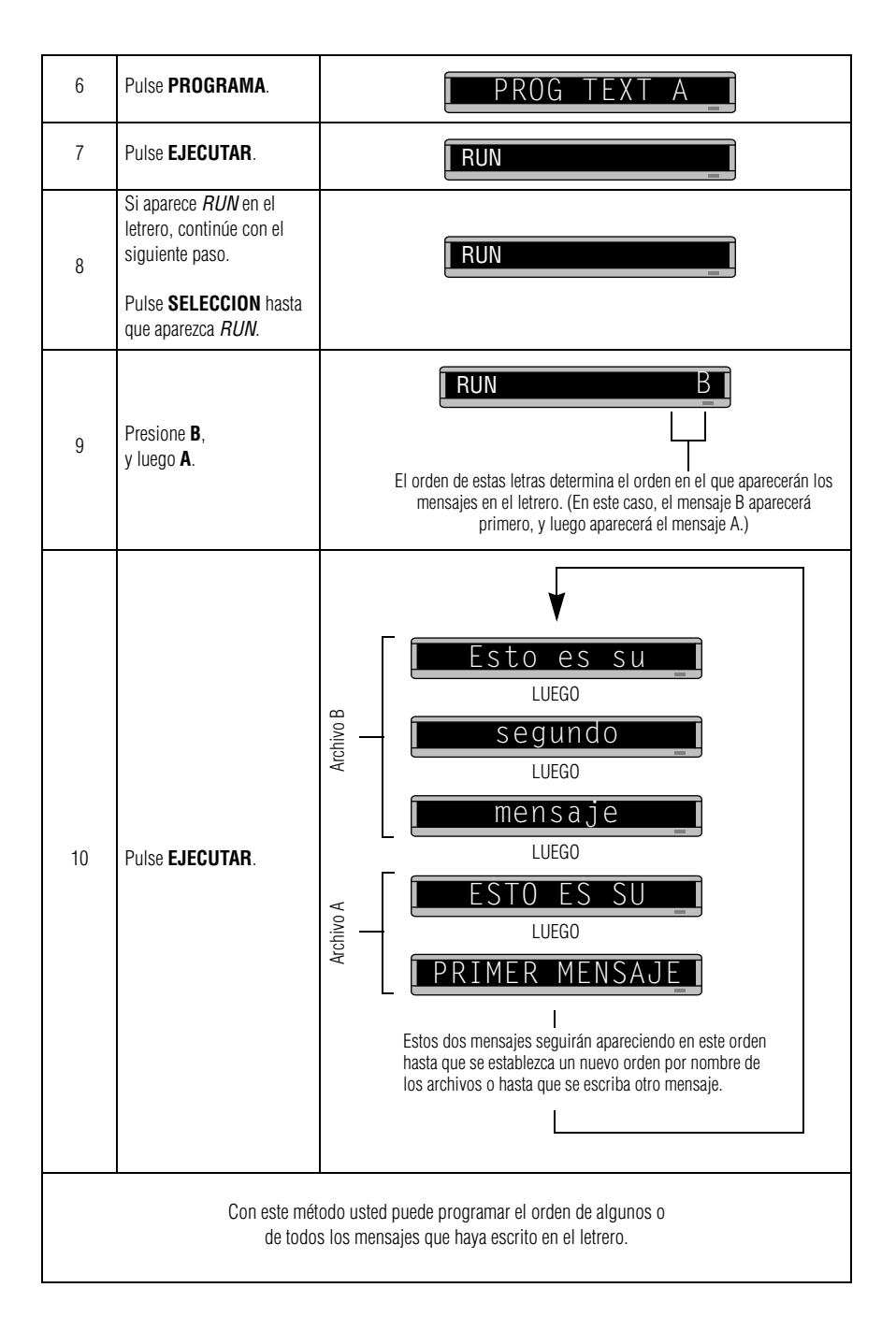

#### Ejemplo 3. Exhibición de los mensajes por orden cronológico

En el ejemplo 2, estableció el orden de los mensajes según el nombre del archivo. Sin embargo, ese método no especifica la hora <u>exacta</u> a la que el mensaje debe aparecer.

En este ejemplo le mostraremos cómo puede hacer que un mensaje aparezca y desaparezca a la hora que usted especifique.

NOTA: La exhibición de los mensajes por orden cronológico sólo funcionará mientras el letrero esté energizado. Cuando se interrumpe la energía al letrero, su reloj interno se vuelve inexacto y debe volverse a ajustar (consulte la sección "Ajuste de la hora y la fecha del letrero" en la página 6).

| Paso       | Cuando usted                                                                                                    | Observará esto                                                                                                    |
|------------|----------------------------------------------------------------------------------------------------|----------------------------------------------------------------------------------------------------|
|            | En este ejemplo asegúrese de que el reloj interno de su letrero se haya ajustado con precisión.<br>(Consulte la sección "Ajuste de la hora y la fecha del letrero" en la página 6.) |                                                                                                    |
|            | En este ejemplo se su<br>Arc<br>Arc                                                                                                    | pone que hay dos mensajes (archivos A y B) en el letrero:<br>hivo A: <i>ESTO ES SU PRIMER MENSAJE</i><br>hivo B: <i>Esto es su segundo mensaje</i> |
| En este ej | emplo programaremos el letre<br>Programarem                                                                                                    | ero para que exhiba el archivo A de lunes a viernes de 1:10 p.m. a 2:30 p.m.<br>os el letrero para que siempre exhiba el archivo B.                |
| 1          | Pulse <b>PROGRAMA</b> .                                                                                                    | PROG TEXT A _                                                                                                    |
| 2          | Pulse <b>SELECCION</b> hasta que aparezca <i>B</i> .                                                                                                    | PROG TEXT B                                                                                                    |
| 3          | Pulse <b>HORA/DIA</b> .                                                                                                    | BONALWAYS<br>BONALWAYS<br>Ya que el archivo B ya está<br>establecido, pasaremos al archivo A.                                                      |
| 4          | Pulse <b>PROGRAMA</b> .                                                                                                    | PROG TEXT B                                                                                                    |
| 5          | Pulse <b>SELECCION</b> hasta que aparezca <i>A</i> .                                                                                                    | PROG TEXT A _                                                                                                    |
| 6          | Pulse <b>HORA/DIA</b> .                                                                                                    | Primero seleccionaremos <i>ON</i> , o sea cuando el mensaje <u>comienza</u> .                                                                      |
| 7  | Pulse <b>D</b> (de día) hasta que<br>aparezca <i>M-F</i> (de lunes a<br>viernes).                                 | A ON M - F O: 00<br>Pulse D para establecer el día, H para la hora y M para<br>los minutos (en incrementos de 10 minutos).                                                                                                    |  |  |  |  |  |  |
|----|----------------------------------------------------------------------------------------------------|----------------------------------------------------------------------------------------------------|--|--|--|--|--|--|
| 8  | Pulse <b>H</b> (de hora) hasta<br>que aparezca <i>13:00</i> .                                                     | Las horas deben presentarse en un formato de 24 horas.<br>Así que 1:00 p.m. = 13:00; 2:00 p.m. = 14:00; etc.                                                                                                    |  |  |  |  |  |  |
| 9  | Pulse <b>M</b> (de minutos)<br>hasta que aparezca <i>13:10</i> .                                                  | A ON M-F 13:10<br>/<br>Los minutos se establecen en incrementos de 10.                                                                                                    |  |  |  |  |  |  |
| 10 | Pulse SELECCION.                                                                                                  | A OFF M - F O: OO<br>Después de seleccionar <i>ON</i> (hora que aparece el mensaje),<br>seleccione <i>OFF</i> o sea la hora que <u>desaparece</u> el mensaje.                                                                                                    |  |  |  |  |  |  |
| 11 | Repita los pasos 7, 8 y 9 pa<br>(2:30 o 14:30 en este ejemp                                                       | ra ajustar la hora en que el mensaje debe desaparecer<br>lo).                                                                                                    |  |  |  |  |  |  |
| 12 | Pulse una vez <b>EJECUTAR</b> .<br>(Si no aparece <b>TIME</b> , pulse<br><b>SELECCION</b> hasta que<br>aparezca.) | TIME<br> <br>RUN o DEMO también pueden aparecer aquí.                                                                                                    |  |  |  |  |  |  |
| 13 | Pulse <b>AB</b> .                                                                                                 | TIME AB                                                                                                    |  |  |  |  |  |  |
| 14 | Pulse una vez <b>EJECUTAR</b> .                                                                                   | Este mensaje<br>debe aparecer<br>continuamente.<br>Este mensaje<br>sólo debe<br>aparecer <u>entre</u><br>los tiempos <i>ON</i><br>y <i>OFF</i> que usted<br>estableció.<br>Este mensaje<br>sólo debe<br>aparecer <u>entre</u><br>los tiempos <i>ON</i><br>y <i>OFF</i> que usted<br>estableció.<br>Este mensaje<br>sólo debe<br>aparecer <u>entre</u><br>LUEGO<br>Ester mensaje<br>sólo debe<br>aparecer <u>entre</u><br>LUEGO<br><u>ESTO ES SU</u><br>LUEGO<br><u>DRIMER MENSAJE</u> |  |  |  |  |  |  |

#### Ejemplo 4. Cambio del texto de un mensaje existente

Después de escribir un mensaje, es posible que desee añadir o borrar texto de este mensaje. El siguiente es un ejemplo de esta situación común:

| Paso                                                                                                    | Cuando usted                                                                                                    | Observará esto                                                                                                    |  |  |  |  |  |  |
|----------------------------------------------------------------------------------------------------|----------------------------------------------------------------------------------------------------|----------------------------------------------------------------------------------------------------|--|--|--|--|--|--|
| Este ejemplo comienza donde terminó el ejemplo 2.<br>En este ejemplo se supone que hay dos mensajes (archivos A y B) en el letrero:<br>Archivo A: <i>ESTO ES SU PRIMER MENSAJE</i><br>Archivo B: <i>Esto es su segundo mensaje</i><br>y<br>que primero se exhibe el archivo A y luego el archivo B.<br>En este ejemplo cambiaremos el archivo A y el archivo B de la siguiente manera:<br>Archivo A = <i>ESTO ES SU PRIMER MENSAJE, PERO AHORA ES MÁS LARGO</i><br>Archivo B = <i>Esto es el segundo mensaje</i> (cambió <i>su</i> por <i>el</i> ) |                                                                                                    |                                                                                                    |  |  |  |  |  |  |
| 1                                                                                                    | Pulse <b>PROGRAMA</b> .                                                                                           | PROG TEXT A _I                                                                                                    |  |  |  |  |  |  |
| 2                                                                                                    | Pulse <b>SELECCION</b> hasta que aparezca <i>B</i> .                                                              | PROG TEXT B                                                                                                    |  |  |  |  |  |  |
| 3                                                                                                    | Pulse <b>AVANCE</b> hasta que<br>aparezca el espacio que<br>está después de la palabra<br><i>su</i> .             | B Esto es su<br>Vamos a borrar la palabra <i>su</i> y reemplazarla con la palabra <i>el</i> .                                               |  |  |  |  |  |  |
| 4                                                                                                    | Pulse <b>CANCELAR</b> hasta<br>borrar la palabra <i>su</i> (y el<br>espacio que está después<br>de esta palabra). | B] [AUT]Esto es]                                                                                                    |  |  |  |  |  |  |
| 5                                                                                                    | Pulse <b>INSERTAR</b> .                                                                                           | <b>INSERT T] Esto es</b><br>El texto que usted escriba ahora se introducirá aquí,<br>después del espacio que sigue a la palabra <i>es</i> . |  |  |  |  |  |  |
| 6                                                                                                    | Escriba <i>el</i> ,<br>(y luego <b>ESPACIO</b> ).                                                                 | INSERT Esto es el                                                                                                    |  |  |  |  |  |  |
| 7                                                                                                    | Pulse <b>INSERTAR</b> para<br>terminar la inserción de<br>texto.                                                  | [B]T]Esto es el_]                                                                                                    |  |  |  |  |  |  |
| 8                                                                                                    | Pulse <b>AVANCE</b> hasta que<br>aparezcan las primeras<br>letras de <i>segundo</i> .                             | B]Esto es el<br>La palabra <i>el</i> reemplazó a la palabra <i>su</i> .                                                                     |  |  |  |  |  |  |

| 9  | Pulse <b>AGREGAR</b> para<br>pasar al final del mensaje.<br>NO OMITA ESTE PASO. Si<br>lo hace, automáticamente<br>se borrará la última parte<br>del mensaje. | [B]undo mensaje]                                                        |
|----|----------------------------------------------------------------------------------------------------|-------------------------------------------------------------------------|
| 10 | Pulse dos veces<br>EJECUTAR.                                                                                                    | Bonninger (Esto es el<br>LUEGO<br>Segundo<br>LUEGO<br>LUEGO<br>(mensaje |
|    | Enseg                                                                                                    | uida añadiremos texto al final del Archivo A.                           |
| 11 | Pulse <b>PROGRAMA</b> .                                                                                                    | PROG TEXT B                                                             |
| 12 | Pulse <b>SELECCION</b> hasta<br>que aparezca <i>A</i> en el<br>letrero.                                                                                      | PROG TEXT A                                                             |
| 13 | Pulse <b>AGREGAR</b> .                                                                                                    | A] UNDO MENSAJE<br>APPEND le lleva hasta el <u>final</u> del mensaje.   |
| 14 | Para escribir una coma,<br>pulse ; <b>?:!</b> y luego<br><b>SELECCION</b> hasta que<br>aparezca la coma.                                                     | A]UNDO MENSAJE,                                                         |
| 15 | Pulse <b>ESPACIO</b> y luego<br>escriba <i>PERO AHORA ES</i> .                                                                                               | A ] PERO AHORA ES                                                       |
| 16 | Escriba <i>MÁS LARGO</i> .                                                                                                    | A MÁS LARGO                                                             |

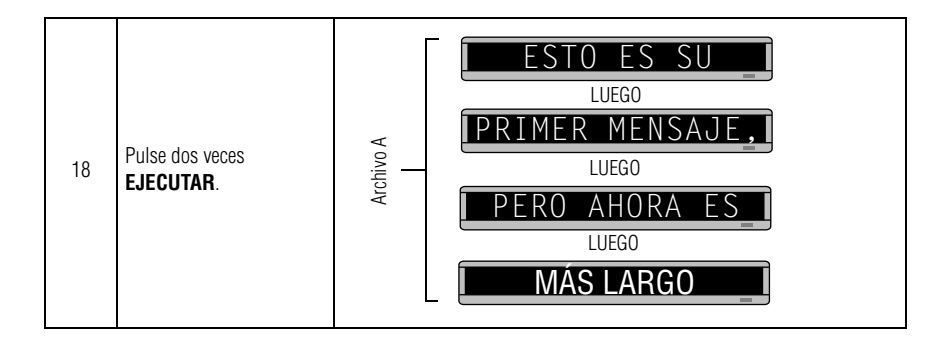

### Ejemplo 5. Borrado de mensajes

Para borrar <u>todos</u> los mensajes de un letrero, consulte la sección "Borrado de la memoria del letrero" en la página 7.

Sin embargo, si sólo desea borrar ciertos mensajes, entonces use el método que se muestra en este ejemplo.

| Paso                                                                                                    | Cuando usted                                                            | Observará esto                                                                                                    |  |  |  |  |  |  |  |
|----------------------------------------------------------------------------------------------------|-------------------------------------------------------------------------|----------------------------------------------------------------------------------------------------|--|--|--|--|--|--|--|
| Este ejemplo comienza donde terminó el ejemplo 4.<br>En este ejemplo se supone que hay dos mensajes (archivos A y B) en el letrero:<br>Archivo A: <i>ESTO ES SU PRIMER MENSAJE, PERO AHORA ES MÁS LARGO</i><br>Archivo B: <i>Esto es el segundo mensaje</i><br>En este ejemplo borraremos el archivo B. |                                                                         |                                                                                                    |  |  |  |  |  |  |  |
| 1                                                                                                    | Pulse <b>PROGRAMA</b> .                                                 | PROG TEXT A                                                                                                    |  |  |  |  |  |  |  |
| 2                                                                                                    | Pulse <b>SELECCION</b> hasta<br>que aparezca <i>B</i> en el<br>letrero. | PROG TEXT B                                                                                                    |  |  |  |  |  |  |  |
| 3                                                                                                    | Pulse CANCELAR.                                                         | DEL TEXT B? Y/N                                                                                                    |  |  |  |  |  |  |  |
| 4                                                                                                    | Pulse <b>Y</b> para borrar el<br>archivo.                               | PROG TEXT A                                                                                                    |  |  |  |  |  |  |  |
| 5                                                                                                    | Pulse dos veces<br><b>EJECUTAR</b> .                                    | V ONLIGO<br>V ONLIGO<br>V ONLI |  |  |  |  |  |  |  |

# Creación de mensajes de texto avanzados

Antes de intentar lo siguiente, asegúrese de estar familiarizado con los ejemplos anteriores de la sección "Creación de mensajes de texto" de este manual.

#### Ejemplo 6. Exhibición de la hora y la fecha.

NOTA: Debido a que la hora y la fecha no se actualizan cuando el letrero está apagado, <u>cada</u> vez que el letrero se encienda y apague se tienen que volver a programar estos datos.

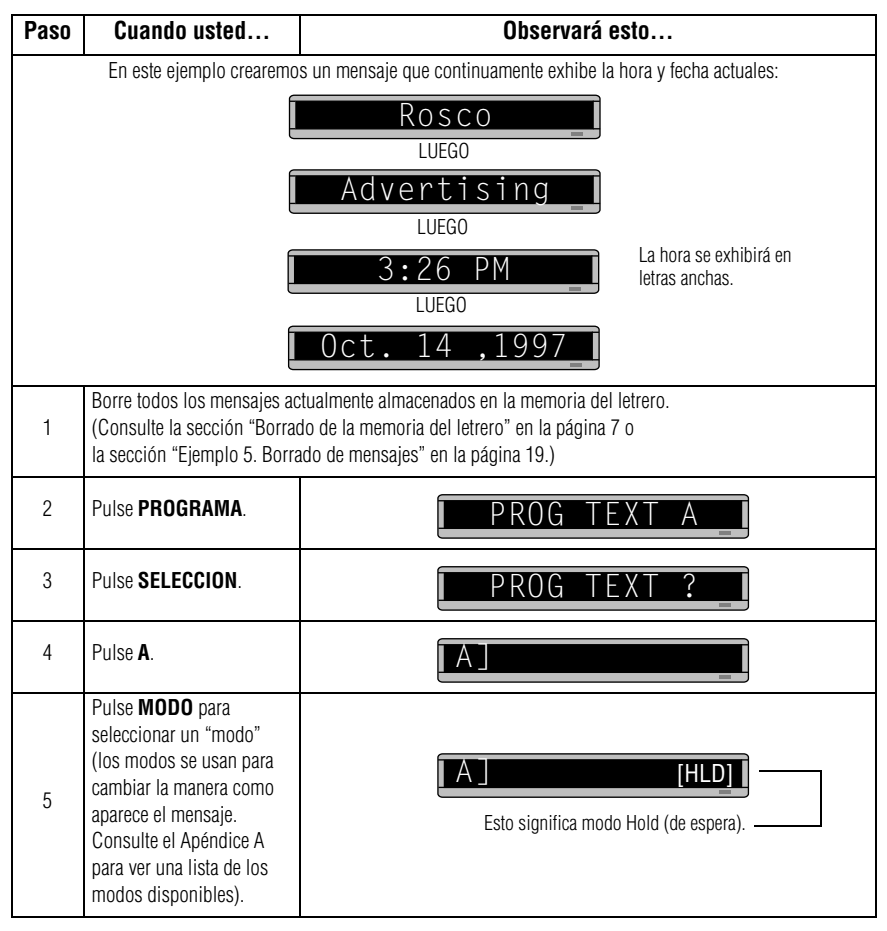

| 6                                                                                                    | Pulse <b>SELECCION</b> hasta<br>que aparezca el modo de<br>desplazamiento<br>descendente [ <i>RL J</i> ].                              | Esto significa modo de desplazamiento descendente.                |  |  |  |  |
|----------------------------------------------------------------------------------------------------|----------------------------------------------------------------------------------------------------|-------------------------------------------------------------------|--|--|--|--|
| 7                                                                                                    | Escriba <i>R</i>                                                                                                    |                                                                   |  |  |  |  |
| 8                                                                                                    | Mantenga pulsado<br>FUNCION y luego pulse<br>MODO para alternar entre<br>letras mayúsculas y<br>minúsculas. Escriba lo<br>siguiente:   |                                                                   |  |  |  |  |
|                                                                                                    | osco Advertising                                                                                                    |                                                                   |  |  |  |  |
|                                                                                                    | Desplazaremo                                                                                                    | os la hora de la parte inferior a la superior del letrero.        |  |  |  |  |
| 9                                                                                                    | Pulse <b>MODO</b> y luego<br><b>SELECCION</b> hasta que<br>aparezca el modo de<br>desplazamiento<br>ascendente: [ <i>RL î</i> ]        | [A] [RL↑]]                                                        |  |  |  |  |
| 10                                                                                                    | Pulse <b>FUENTE</b> y luego<br><b>SELECCION</b> hasta que<br>aparezca [ <i>WD7</i> ].                                                  | [WD7] significa que la hora aparecerá con letras anchas.          |  |  |  |  |
| 11                                                                                                    | Pulse <b>HORA/DIA</b> para<br>incluir la hora en el<br>mensaje.                                                                        | A]3:48 PM   Esto introduce la hora actual (en caracteres anchos). |  |  |  |  |
| Enseguida, desplazaremos la fecha desde la izquierda hasta la derecha del letrero.<br>NOTA: Antes de introducir la fecha en un mensaje asegúrese de establecerla correctamente.<br>(Consulte la sección "Ajuste de la hora y la fecha del letrero" en la página 6.) |                                                                                                    |                                                                   |  |  |  |  |
| 12                                                                                                    | Pulse <b>MODO</b> y luego<br><b>SELECCION</b> hasta que<br>aparezca el modo de<br>desplazamiento hacia la<br>izquierda: [ <i>RL</i> -] | Haremos que la <u>fecha</u> se desplace hacia la izquierda.       |  |  |  |  |

| 13 | Pulse <b>FUENTE</b> y luego<br><b>SELECCION</b> hasta que<br>aparezca [ <i>SS7</i> ]. | [ A ] [RL<-][SS7] ]                                                                            |
|----|---------------------------------------------------------------------------------------|------------------------------------------------------------------------------------------------|
|    | ([ <i>SS7</i> ] es el tipo normal o por omisión.)                                     | [ <i>SS7</i> ] significa que los siguientes caracteres no serán anchos.                        |
| 14 | Pulse <b>HORA/DIA</b> y luego <b>SELECCION</b> para exhibir la fecha.                 | [A]CT. 14 ,1997]                                                                               |
| 15 | Pulse dos veces<br><b>EJECUTAR</b> para ver el<br>mensaje.                            | Rosco       LUEGO       Advertising       LUEGO       3:26 PM       LUEGO       Oct. 14 ,1997_ |

# Ejemplo 7. Uso de tipos y colores

#### Tipos

Los tipos son la manera como los caracteres se exhiben en un letrero. En el mundo de la impresión y publicidad, los tipos reciben nombres tales como Times o Helvética y características tales como con remates (serif) o de palo seco (sans serif), tamaño de tipo (como 12 puntos o 14 puntos), tipo en negritas o cursiva, etc.:

Este es Times, un tipo con remates.

# Este es Helvética, un tipo de palo seco.

Los tipos disponibles para su letrero se encuentran en la sección "Apéndice A: Modos, tipos, colores y gráficos disponibles" en la página 39.

#### Colores:

Su letrero puede exhibir hasta ocho colores: [GRN] para verde, [RED] para rojo, etc., además de cuatro combinaciones especiales de colores.

Para determinar los colores disponibles para su letrero, consulte la sección "Apéndice A: Modos, tipos, colores y gráficos disponibles" en la página 39.

Los siguientes ejemplos demuestran cómo usar los tipos y colores en su letrero:

| Paso | Cuando usted                                                                                 | Observará esto                                                                                                    |
|------|----------------------------------------------------------------------------------------------|----------------------------------------------------------------------------------------------------|
| 1    | Borre todos los mensajes ac<br>(Consulte la sección "Borra<br>la sección "Ejemplo 5. Borra   | tualmente almacenados en la memoria del letrero.<br>do de la memoria del letrero" en la página 7 o<br>ado de mensajes" en la página 19.) |
| 2    | Pulse <b>PROGRAMA</b> .                                                                      | PROG TEXT A _I                                                                                                    |
| 3    | Pulse <b>AVANCE</b> .                                                                        |                                                                                                    |
| 4    | Pulse <b>MODO</b> hasta que<br>aparezca [ <i>HLD</i> ].                                      | El modo Hold desactiva el modo Automode.                                                                                                 |
| 5    | Pulse <b>COLOR</b> y luego<br><b>SELECCION</b> hasta que<br>aparezca [ <i>GRN</i> ] (verde). | HLD][GRN]<br>Haremos que la primera parte del mensaje aparezca de color verde.                                                           |

| 6  | Pulse <b>FUENTE</b> y luego<br><b>SELECCION</b> para<br>seleccionar [ <i>SRF</i> ] (un tipo<br>con remates).           | [A] [HLD][GRN][SRF]                                                                                      |
|----|----------------------------------------------------------------------------------------------------|----------------------------------------------------------------------------------------------------|
| 7  | Usando FUNCION y<br>PROGRAMA según se<br>necesite, escriba Esto es<br>SRF                                              | A Esto es SR<br>Al escribir, el tipo que seleccionó aparecerá<br>exactamente como se verá en el letrero. |
| 8  | Pulse <b>RETORNO</b> para<br>iniciar una nueva línea de<br>texto.                                                      | A Esto es SRF.<br>Este símbolo indica RETURN.                                                            |
| 9  | Pulse <b>COLOR</b> y luego<br><b>SELECCION</b> hasta que<br>aparezca [ <i>AMB</i> ].                                   | A S S R F J [AMB]       Todo el texto después de [AMB] tendrá color ámbar.                               |
| 10 | Pulse <b>FUENTE</b> y luego<br><b>SELECCION</b> hasta que<br>aparezca [ <i>WDF</i> ] ( <i>texto</i><br><i>ancho</i> ). | [A] R F ↓ [AMB][WDF]<br>[WDF] = tipo ancho con remates                                                   |
| 11 | Usando <b>FUNCION</b> y<br><b>MODO</b> cuando sea<br>necesario, escriba <i>WDF de</i><br><i>ancho</i>                  | A]Ancho]                                                                                                 |
| 12 | Pulse <b>RETORNO</b> para<br>iniciar una nueva línea de<br>texto.                                                      | AAncho                                                                                                   |
| 13 | Pulse <b>COLOR</b> y<br><b>SELECCION</b> hasta que<br>aparezca [ <i>RB1</i> ] (Arco iris<br>1).                        |                                                                                                    |
| 14 | Pulse <b>FUENTE</b> y luego<br><b>SELECCION</b> para<br>seleccionar el tipo [ <i>SS5</i> ].                            | A ] O ↓ [RB1][SS5]<br>  -<br>[SS5] = el tipo más pequeño                                                 |
| 15 | Escriba <i>ESTO ES SS5.</i><br>NOTA: Con este tipo sólo<br>se pueden usar<br>caracteres en<br>mayúsculas.              | A ] [SS5]ESTO ES SS5                                                                                     |

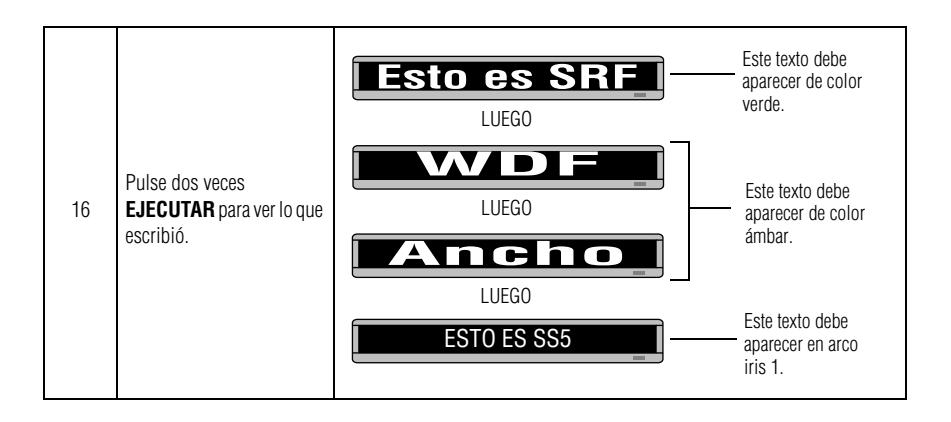

#### Ejemplo 8. Aceleración y desaceleración de los mensajes

Los mensajes se pueden acelerar o desacelerar usando el modo **SPEED**. Una vez que seleccione el modo, como por ejemplo **ROTATE**, se puede escoger la velocidad seleccionando **VELOCIDAD** en el control remoto. Luego pulse **SELECCION** para cambiar la velocidad:

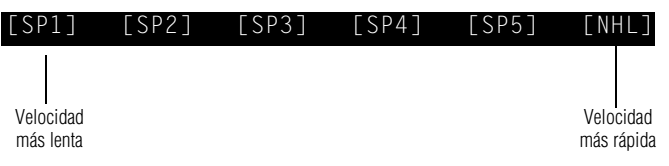

A continuación se muestra un ejemplo de cómo variar la velocidad del modo **SCROLL** en un mensaje.

| Paso | Cuando usted                                                                                                 | Observará esto                                                                                                    |  |  |  |  |  |  |
|------|----------------------------------------------------------------------------------------------------|----------------------------------------------------------------------------------------------------|--|--|--|--|--|--|
| 1    | Borre todos los mensajes ac<br>(Consulte la sección "Borrac<br>la sección "Ejemplo 5. Borra                  | ctualmente almacenados en la memoria del letrero.<br>do de la memoria del letrero" en la página 7 o<br>ado de mensajes" en la página 19.) |  |  |  |  |  |  |
| 2    | Pulse <b>PROGRAMA</b> .                                                                                      | PROG TEXT A                                                                                                    |  |  |  |  |  |  |
| 3    | Pulse <b>AVANCE</b> .                                                                                        |                                                                                                    |  |  |  |  |  |  |
| 4    | Seleccione el modo<br>SCROLL. (Pulse MODO y<br>luego pulse SELECCION<br>hasta que aparezca [ <i>SCR</i> ].)  | [SCR]<br>[SCR] = modo de despliegue, que usaremos para demostrar la velocidad<br>del mensaje.                                             |  |  |  |  |  |  |
| 5    | Pulse VELOCIDAD.                                                                                             | [SP4] es el ajuste por omisión de la velocidad.                                                                                           |  |  |  |  |  |  |
| 6    | Pulse <b>SELECCION</b> hasta<br>que aparezca [ <i>SP1</i> ] ( <i>muy</i><br><i>lento</i> ).                  | [SCR][SP1]   [SP1] = muy lento                                                                                                    |  |  |  |  |  |  |
| 7    | Escriba Velocidad de<br>despliegue=1.<br>(Pulse SIMBOLO y luego<br>SELECCION para escribir<br>el signo "=".) | [A]despliegue=1_1                                                                                                    |  |  |  |  |  |  |

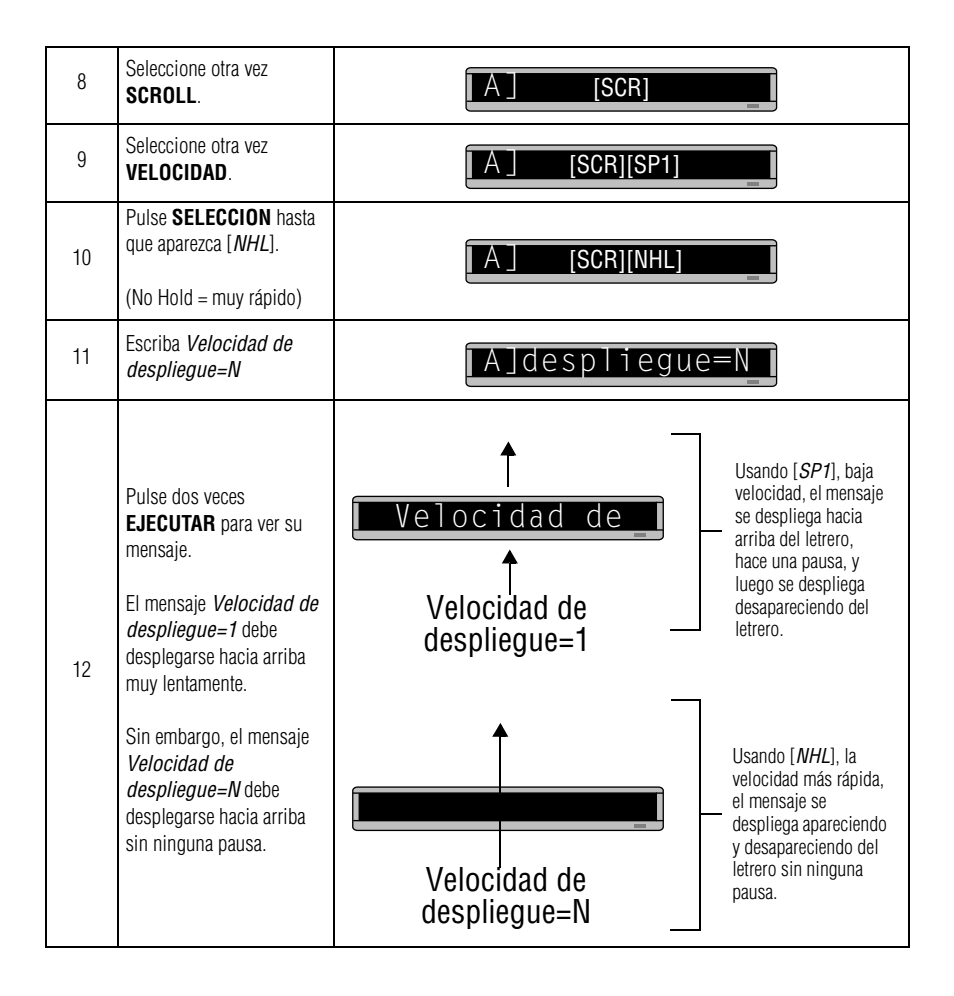

# *Ejemplo 9. Efectos especiales con los modos (modos de seguimiento)*

Los modos, como **ROTATE** y **ROLL**, se usan para crear efectos especiales en los mensajes. Generalmente los modos se usan una vez al <u>principio</u> de un mensaje. Sin embargo, también se puede usar un modo al final de un mensaje (denominado un "modo de seguimiento") para crear un efecto especial.

NOTA: Los siguientes modos no pueden usarse como modos de seguimiento: CONDENSED ROTATE, SCROLL, SLIDE, SNOW y SPRAY.

| Paso | Cuando usted                                                                                                    | Observará esto                                                                                                    |  |  |  |  |  |  |
|------|----------------------------------------------------------------------------------------------------|----------------------------------------------------------------------------------------------------|--|--|--|--|--|--|
| 1    | Borre todos los mensajes ac<br>(Consulte la sección "Borra<br>la sección "Ejemplo 5. Borra                               | actualmente almacenados en la memoria del letrero.<br>ado de la memoria del letrero" en la página 7 o<br>rrado de mensajes" en la página 19.) |  |  |  |  |  |  |
| 2    | Pulse <b>PROGRAMA</b> .                                                                                                  | PROG TEXT A _I                                                                                                    |  |  |  |  |  |  |
| 3    | Pulse <b>AVANCE</b> .                                                                                                    |                                                                                                    |  |  |  |  |  |  |
| 4    | Pulse <b>MODO</b> y luego<br><b>SELECCION</b> hasta que<br>aparezca [ <i>FLS</i> ] (destellar).                          |                                                                                                    |  |  |  |  |  |  |
| 5    | Escriba <i>¡ATENCIÓN!</i><br>(Pulse ; <b>?:!</b> y luego<br>SELECCION para escribir<br>"!")                              | [A]LS]iATENCIÓN!                                                                                                    |  |  |  |  |  |  |
| 6    | Pulse <b>MODO</b> y luego<br><b>SELECCION</b> hasta que<br>aparezca [ $RF \uparrow$ ]<br>(desplazamiento<br>ascendente). | Este es el modo de seguimiento. El modo de desplazamiento "sigue" al primer<br>modo, de destello.                                             |  |  |  |  |  |  |
| 7    | Escriba <i>Modo de estela</i>                                                                                            | A]Modo de                                                                                                    |  |  |  |  |  |  |
| 8    | Pulse dos veces <b>EJECUTAR</b><br>luego desplazarse saliendo                                                            | <b>R</b> para ver el modo de seguimiento en acción. <i>¡ATENCIÓN!</i> debe destellar y<br>de la pantalla seguido por <i>Modo de estela.</i>   |  |  |  |  |  |  |

## Ejemplo 10. Caracteres internacionales

En los mensajes se pueden incluir caracteres internacionales, como ü y é. También se puede escribir caracteres especiales con las teclas ;?:! y **SIMBOLO** (consulte la sección "Operación de su letrero con un control remoto" en la página 1).

NOTA: No se pueden escribir caracteres internacionales con tipos pequeños (como [SS5]).

Se pueden escribir los siguientes caracteres internacionales:

|          |            |                                                                                                    | [A] |   |   |   | А |   | -        | — Esc<br>Lue<br>sele | riba un c<br>go pulse<br>eccionar | arácter<br>e <b>SELE(</b><br>un carác | básico, c<br>CCION  <br>cter inter | como A.<br>para<br>nacional | l.      |
|----------|------------|----------------------------------------------------------------------------------------------------|-----|---|---|---|---|---|----------|----------------------|-----------------------------------|---------------------------------------|------------------------------------|-----------------------------|---------|
| res      | nales      | (Mantenga pulsado <b>FUNCION</b> y luego pulse <b>MODO</b> en el control remoto<br>para alternar entre letras mayúsculas y minúsculas.) |     |   |   |   |   |   |          |                      |                                   |                                       |                                    |                             |         |
| Caractei | internacio | A                                                                                                    | В   | C | D | E | I | N | 0        | S                    | U                                 | Y                                     | z                                  | ļ                           | SÍMBOLO |
|          |            | А                                                                                                    | В   | С | D | Е | I | Ν | 0        | S                    | U                                 | у                                     | Z                                  |                             |         |
|          |            | Ä                                                                                                    | ß   | Ç | D | É | Í | Ñ | Ö        | S                    | Ü                                 | ÿ                                     | Z                                  |                             |         |
|          |            | Å                                                                                                    |     | С | d | Ê | i | n | Õ        | ß                    | u                                 |                                       | Z                                  | _                           |         |
|          |            | Æ                                                                                                    |     | С | d | е | î | ñ | 0        | S                    | ü                                 |                                       | Z                                  | oduci                       |         |
|          |            | Á                                                                                                    |     | С |   | é | ï |   | Ô        | S                    | û                                 |                                       |                                    | en pro                      | ados    |
|          |            | À                                                                                                    |     | Ç |   | ê | Ì |   | Ö        | ß                    | ù                                 |                                       |                                    | oued6<br>cializ             | cializ  |
| S        |            | Ã                                                                                                    |     | С |   | ë | Í |   | Ò        |                      | ú                                 |                                       |                                    | ) se p                      | espe    |
| tere     | icos       | а                                                                                                    |     | С |   | è |   |   | Ó        |                      |                                   |                                       |                                    | 30L(                        | solos   |
| arac     | bási       | æ                                                                                                    |     |   |   |   |   |   | Õ        |                      |                                   |                                       |                                    | :! y SIME<br>Id de símb     | símt    |
| ö        |            | â                                                                                                    |     |   |   |   |   |   | <u>0</u> |                      |                                   |                                       |                                    |                             | ad de   |
|          |            | ä                                                                                                    |     |   |   |   |   |   |          |                      |                                   |                                       |                                    | las;                        | arieda  |
|          |            | á                                                                                                    |     |   |   |   |   |   |          |                      |                                   |                                       |                                    | is tec                      | ina va  |
|          |            | à                                                                                                    |     |   |   |   |   |   |          |                      |                                   |                                       |                                    | on la                       |         |
|          |            | å                                                                                                    |     |   |   |   |   |   |          |                      |                                   |                                       |                                    | 0                           |         |
|          |            | <u>a</u>                                                                                                    |     |   |   |   |   |   |          |                      |                                   |                                       |                                    |                             |         |
|          |            | ã                                                                                                    |     |   |   |   |   |   |          |                      |                                   |                                       |                                    |                             |         |

En el siguiente ejemplo se muestra cómo usar caracteres internacionales en un mensaje:

| Paso | Cuando usted                                                                                         | Observará esto                                                                                                    |  |  |  |  |  |
|------|----------------------------------------------------------------------------------------------------|----------------------------------------------------------------------------------------------------|--|--|--|--|--|
| 1    | Borre todos los mensajes ac<br>(Consulte la sección "Borrac<br>la sección "Ejemplo 5. Borra          | xtualmente almacenados en la memoria del letrero.<br>do de la memoria del letrero" en la página 7 o<br>ado de mensajes" en la página 19.) |  |  |  |  |  |
| 2    | Pulse <b>PROGRAMA</b> .                                                                              | PROG TEXT A _                                                                                                    |  |  |  |  |  |
| 3    | Pulse <b>AVANCE</b> .                                                                                |                                                                                                    |  |  |  |  |  |
| 4    | Usando <b>FUNCION</b> y<br><b>MODO</b> cuando sea<br>necesario, escriba <i>Envíe</i><br><i>su re</i> | A]Envíe su re                                                                                                    |  |  |  |  |  |
| 5    | Pulse <b>SELECCION</b> hasta que aparezca <i>é</i> .                                                 | A]Envíe su ré                                                                                                    |  |  |  |  |  |
| 6    | Escriba <i>sume</i>                                                                                  | [A] su résume _[                                                                                                    |  |  |  |  |  |
| 7    | Pulse <b>SELECCION</b> hasta que aparezca <i>é</i> .                                                 | [A] su résumé _[                                                                                                    |  |  |  |  |  |
| 8    | Pulse dos veces EJECUTAF                                                                             | <b>R</b> para ver su mensaje.                                                                                                    |  |  |  |  |  |

# Gráficos

Además de los gráficos preprogramados o "enlatados" (consulte la sección "Gráficos disponibles:" en la página 43), usted puede crear sus propios gráficos usando los archivos DOTS.

Usted puede exhibir un gráfico DOTS de su creación ya sea solo o con texto.

NOTA: Después de crear un gráfico DOTS, *para poderlo exhibir en su letrero debe* colocarlo en un archivo de texto, aunque sólo quiera exhibir el gráfico sin texto.

#### Ejemplo 11. Creación de una marquesina de teatro

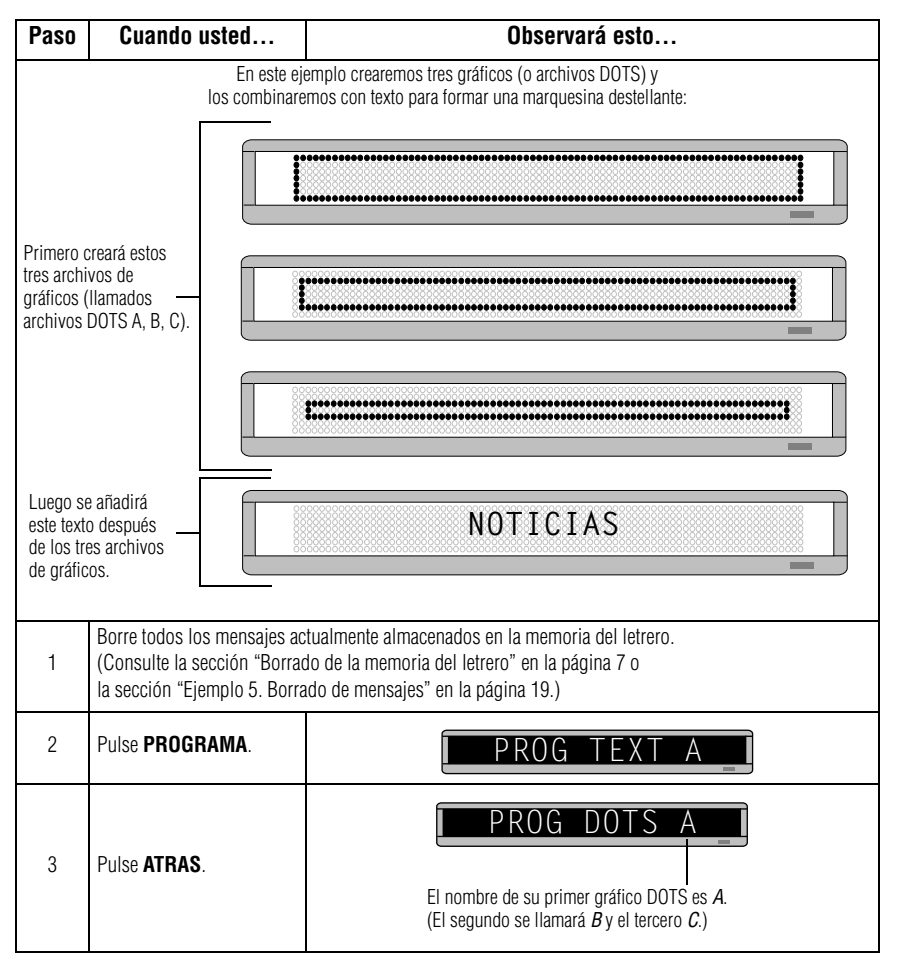

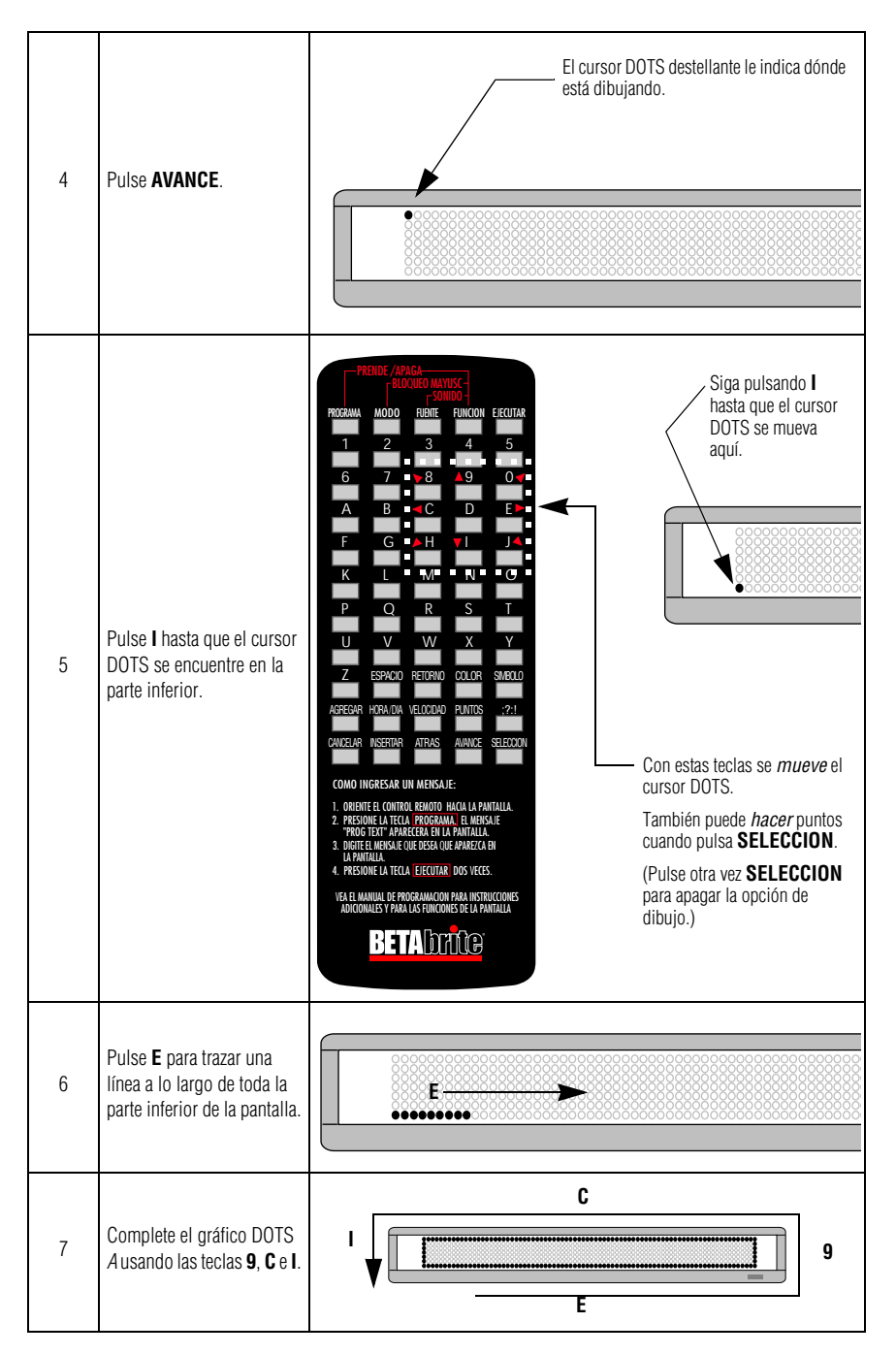

| 8                                                                                                    | Pulse <b>EJECUTAR</b> .                                                                                                    | END HERE? Y/H                                     |
|----------------------------------------------------------------------------------------------------|----------------------------------------------------------------------------------------------------|---------------------------------------------------|
| 9                                                                                                    | Luego pulse <b>Y</b> para<br>almacenar el gráfico <i>A</i> .                                                                                                    | PROG DOTS A _                                     |
| 10                                                                                                    | Pulse <b>SELECCION</b> hasta<br>que aparezca un signo de<br>interrogación.                                                                                                    | PROG DOTS ?                                       |
| 11                                                                                                    | Escriba <i>B</i> como el nombre del siguiente archivo de gráficos.                                                                                                    | PROG DOTS B                                       |
| 12                                                                                                    | Repita los pasos anteriores<br>para dibujar los gráficos <i>B</i><br>y <i>C</i> . (Ambos son solamente<br>versiones más pequeñas<br>del gráfico <i>A</i> .)<br>Use la tecla <b>COLOR</b> para<br>colorear de verde todos los<br>puntos del gráfico B, y de<br>ámbar todos los puntos del<br>gráfico C. | Gráfico DOTS <i>B</i>                             |
| NOTA:<br>Para poder exhibir un gráfico DOTS, <u>debe colocarse en un mensaje de texto</u> .<br>En los siguientes pasos crearemos un mensaje de texto y añadiremos los tres gráficos DOTS que acabamos de crear. |                                                                                                    |                                                   |
| 13                                                                                                    | Pulse <b>ATRAS</b> hasta que aparezca <i>PROG TEXT A</i> .                                                                                                    | PROG TEXT A                                       |
| 14                                                                                                    | Pulse <b>SELECCION</b> hasta<br>que aparezca un signo de<br>interrogación.                                                                                                    | PROG TEXT ?                                       |
| 15                                                                                                    | Pulse <b>A</b> .                                                                                                    |                                                   |
| 16                                                                                                    | Pulse <b>MODO</b> y luego<br><b>SELECCION</b> hasta que<br>aparezca [ <i>FLS</i> } (destellar).                                                                                                    |                                                   |
| 17                                                                                                    | Pulse <b>VELOCIDAD</b> y<br>luego <b>SELECCION</b> hasta<br>que aparezca [ <i>SP5</i> ].                                                                                                    | [ <i>SP5</i> ] es un mensaje de velocidad rápida. |

| 18                                                                                         | Introduzca el primer gráfico<br>DOTS que creó (Archivo A)<br>pulsando <b>PUNTOS</b> .                                                                              | A FLS][SP5][DOT]A<br>La letra A es el nombre del archivo del gráfico. |
|--------------------------------------------------------------------------------------------|----------------------------------------------------------------------------------------------------|-----------------------------------------------------------------------|
| 19                                                                                         | Introduzca el segundo<br>gráfico DOTS pulsando<br>otra vez <b>PUNTOS</b> .<br>Luego pulse <b>SELECCION</b><br>hasta que aparezca la<br>letra <i>B</i> .            | A DOTJA<br>Pulse SELECCION.<br>A 4][DOT]A [DOT]B                      |
| 20                                                                                         | Introduzca el tercer y<br>último gráfico DOTS<br>pulsando otra vez<br><b>PUNTOS</b> .<br>Luego pulse <b>SELECCION</b><br>hasta que aparezca la<br>letra <i>C</i> . | A DOTJA<br>Pulse SELECCION.                                           |
| Ahora añadiremos el mensaje <i>Noticias cinematográficas</i> después de los tres gráficos: |                                                                                                    |                                                                       |
| 21                                                                                         | Pulse <b>FUENTE</b> y luego<br><b>SELECCION</b> hasta que<br>aparezca [ <i>SRF</i> ].                                                                              | A]TJ B[DOT] C[SRF]                                                    |
| 22                                                                                         | Escriba la letra <i>N</i> .                                                                                                    | A]B[DOT]C[SRF] N                                                      |
| 23                                                                                         | Pulse otra vez <b>FUENTE</b> .<br>Luego pulse <b>SELECCION</b><br>hasta que aparezca [ <i>SS5</i> ].                                                               | [ <i>SS5</i> ] es el tipo <u>más pequeño</u>                          |
| 24                                                                                         | Escriba <i>oticias</i> y luego<br>pulse <b>ESPACIO</b> .                                                                                                    | A ] RF] <b>N</b> [SS5]oticias                                         |
| 25                                                                                         | Pulse <b>FUENTE</b> y luego<br><b>SELECCION</b> hasta que<br>aparezca otra vez [ <i>SRF</i> ].                                                                     | A ] [SS5]oticias [SRF]                                                |
| 26                                                                                         | Escriba la letra <i>C</i> .                                                                                                    | A]S5]oticias [SRF] C                                                  |

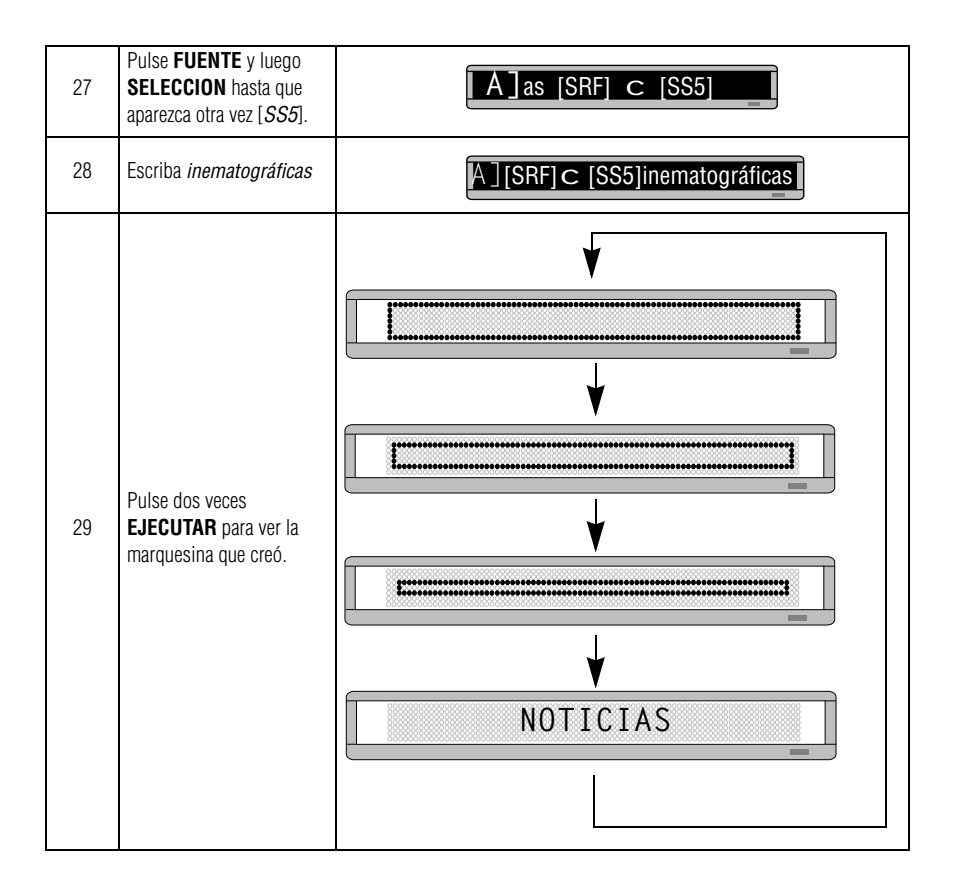

## Ejemplo 12. Combinación de texto y gráficos

En este ejemplo crearemos un gráfico y lo combinaremos con texto:

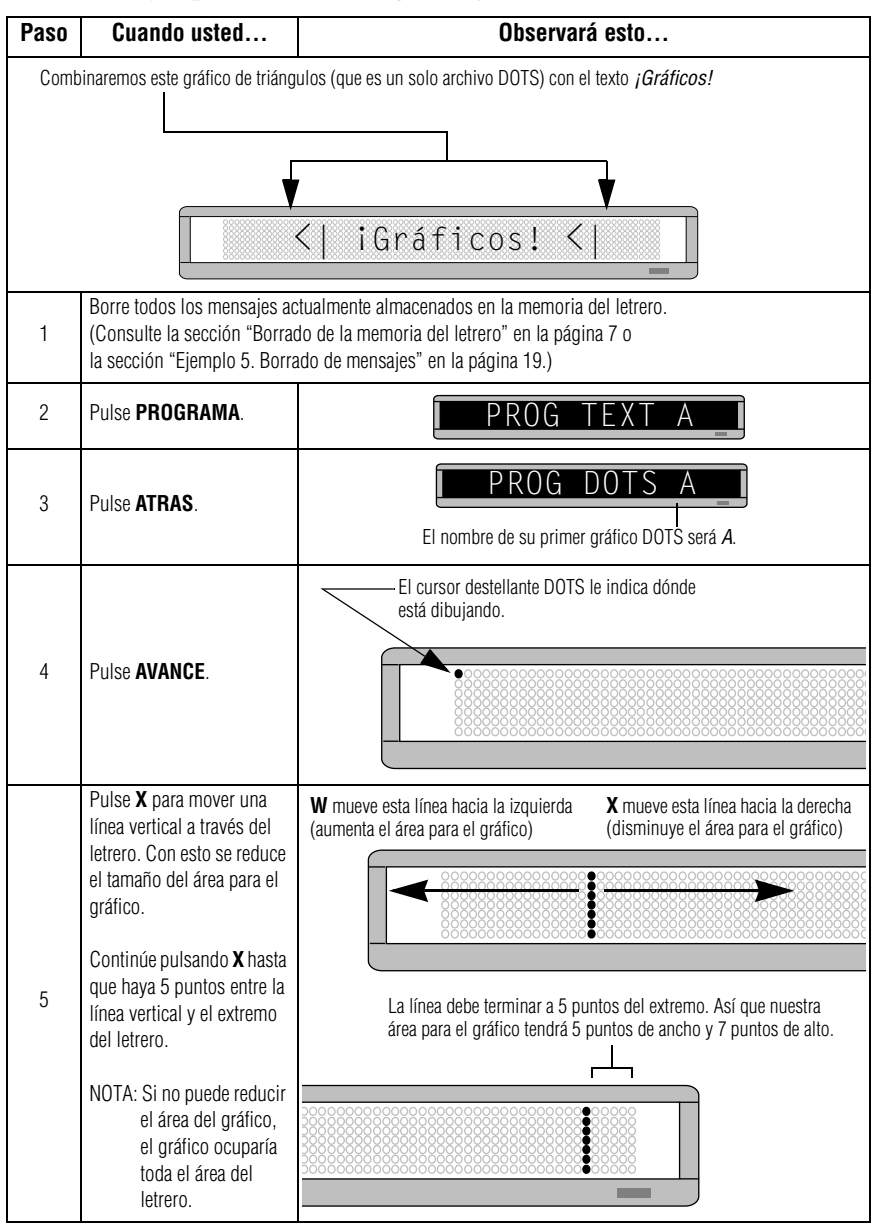

| 6  | Haga el siguiente gráfico<br>usando las teclas<br>indicadas.                                                         | Recuerde:<br>Use <b>SELECCION</b><br>para encender y<br>apagar la opción de<br>dibujo.                                                                                 |
|----|----------------------------------------------------------------------------------------------------|----------------------------------------------------------------------------------------------------|
| 7  | Pulse dos veces<br>EJECUTAR.                                                                                         | PROG DOTS ? _ I                                                                                                    |
| 8  | Pulse <b>ATRAS</b> hasta que aparezca <i>PROG TEXT A.</i>                                                            | PROG TEXT A _                                                                                                    |
| 9  | Pulse AVANCE.                                                                                                    |                                                                                                    |
| 10 | Pulse <b>MODO</b> y luego<br><b>SELECCION</b> hasta que<br>aparezca [ <i>ROT</i> ] (rotación).                       |                                                                                                    |
| 11 | Pulse <b>PUNTOS</b> para introducir su gráfico DOTS.                                                                 | A     [ROT][DOT]A       I     I       La letra A es el nombre del archivo de su gráfico DOTS.                                                                          |
| 12 | Usando FUNCION y<br>MODO cuando sea<br>necesario, escriba<br>¡Gráficos!<br>(Ponga un espacio antes de<br>¡Gráficos!) | Ponga un espacio antes de la palabra <i>¡Gráficos!</i><br>(De otra manera el primer triángulo aparecerá muy cerca.)                                                    |
| 13 | Pulse <b>PUNTOS</b> para<br>introducir otra vez su<br>gráfico DOTS.                                                  |                                                                                                    |
| 14 | Pulse dos veces<br>EJECUTAR para ver su<br>mensaje con gráfico y texto<br>moverse a través del<br>letrero.           | K     iGráficos! K       NOTA: Si <u>no</u> hubiese puesto un espacio después del primer triángulo, su mensaje se vería de la siguiente manera:       K     iGráficos! |

#### Ejemplo 13. Borrado de un gráfico

Si desea borrar un archivo de gráfico DOS completo, utilice este ejemplo como guía:

| Paso                                                                     | Cuando usted                                                                                | Observará esto                                 |  |  |
|--------------------------------------------------------------------------|---------------------------------------------------------------------------------------------|------------------------------------------------|--|--|
| Esta es la continuación del ejemplo anterior.                            |                                                                                             |                                                |  |  |
| En este ejemplo se supone que el siguiente gráfico es un archivo DOTS A: |                                                                                             |                                                |  |  |
|                                                                          |                                                                                             |                                                |  |  |
| 1                                                                        | Pulse <b>PROGRAMA</b> .                                                                     | PROG TEXT A                                    |  |  |
| 2                                                                        | Pulse <b>ATRAS</b> .                                                                        | PROG DOTS A                                    |  |  |
| 3                                                                        | Pulse SELECCION.                                                                            | PROG DOTS ?_I                                  |  |  |
| 4                                                                        | Escriba la letra del gráfico<br>que desea borrar. (En este<br>caso escriba A.)              |                                                |  |  |
| 5                                                                        | Pulse <b>Z</b> .                                                                            |                                                |  |  |
| 6                                                                        | Pulse <b>Y</b> para borrar el<br>gráfico. (O bien, pulse <b>N</b> si<br>no desea borrarlo.) |                                                |  |  |
| 7                                                                        | Pulse cuatro veces EJECUT                                                                   | <b>AR</b> para regresar a la operación normal. |  |  |

# Apéndices

#### Apéndice A. Modos, tipos, colores y gráficos disponibles

Los modos determinan la forma como el texto y los gráficos se mueven en un letrero. Por ejemplo, el modo **ROTATE** mueve el mensaje a través del letrero de derecha a izquierda. Los tipos son el tamaño y la forma de los caracteres de texto.

Las letras entre paréntesis –como [AUT] y [RED]– son lo que aparecerá en el letrero:

#### Modos disponibles

Use la tecla MODO para seleccionar uno de los siguientes modos:

- Automode: [AUT]
- Cycle colors: [SPC]5
- Flash: [FLS]
- Hold: [HLD]
- Interlock: [SPC]3
- Roll: [RL↑]. Use **SELECCION** para cambiar la dirección del desplazamiento.
- Rotate o Condensed Rotate: [ROT] o [CRT]. Use **SELECCION** para alternar entre ambos.
- Scroll: [SCR]
- Snow: [SPC]2
- Sparkle: [SPC]1
- Spray: [SPC]6
- Starburst: [SPC]7
- Switch: [SPC]4
- Twinkle: [SPC]10
- Wipe: [WI<sup>↑</sup>]. Use SELECCION para cambiar la dirección de la ampliación.

#### Tipos disponibles

Los tipos se seleccionan con las teclas **FUENTE** y **SELECCION**. En la siguiente tabla se muestra un ejemplo de cada tipo:

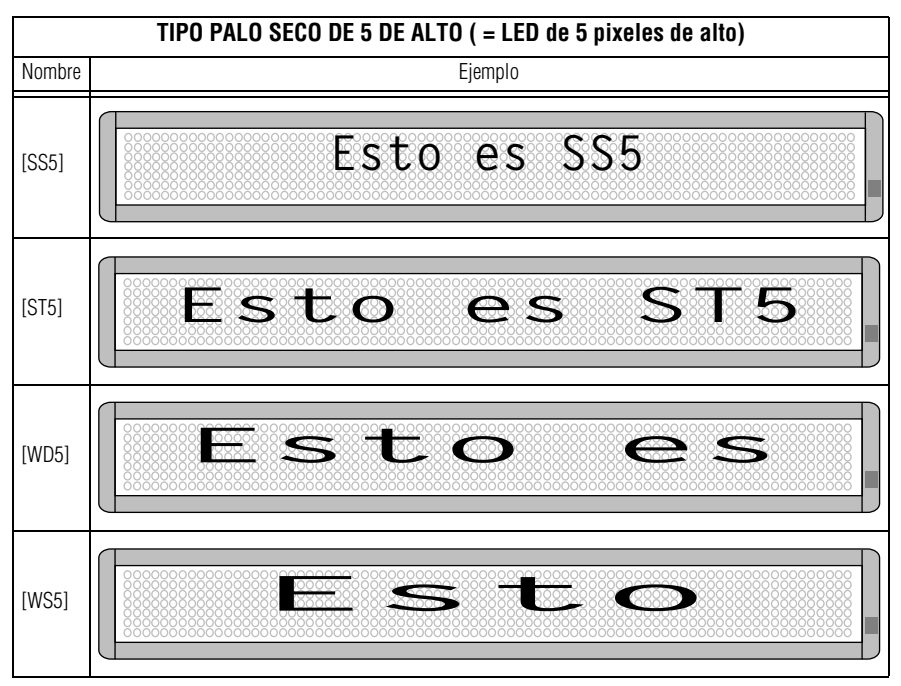

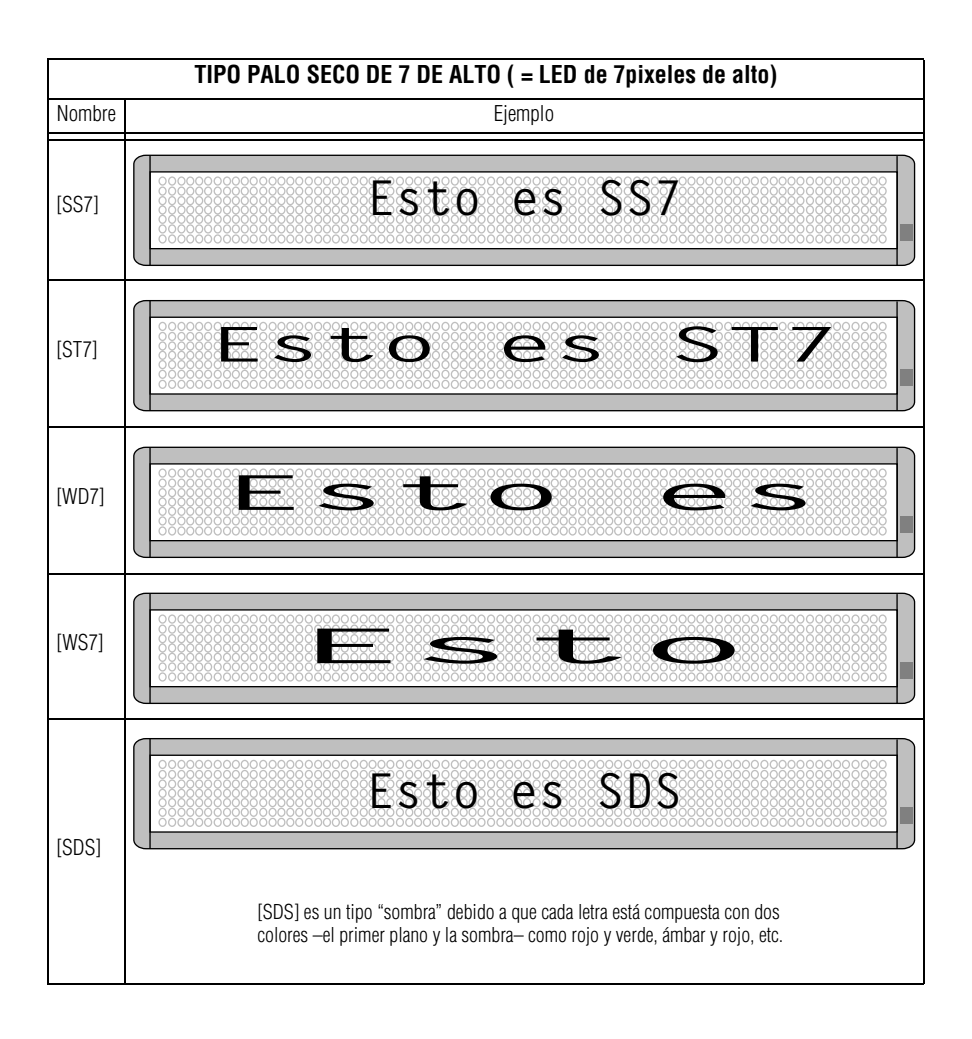

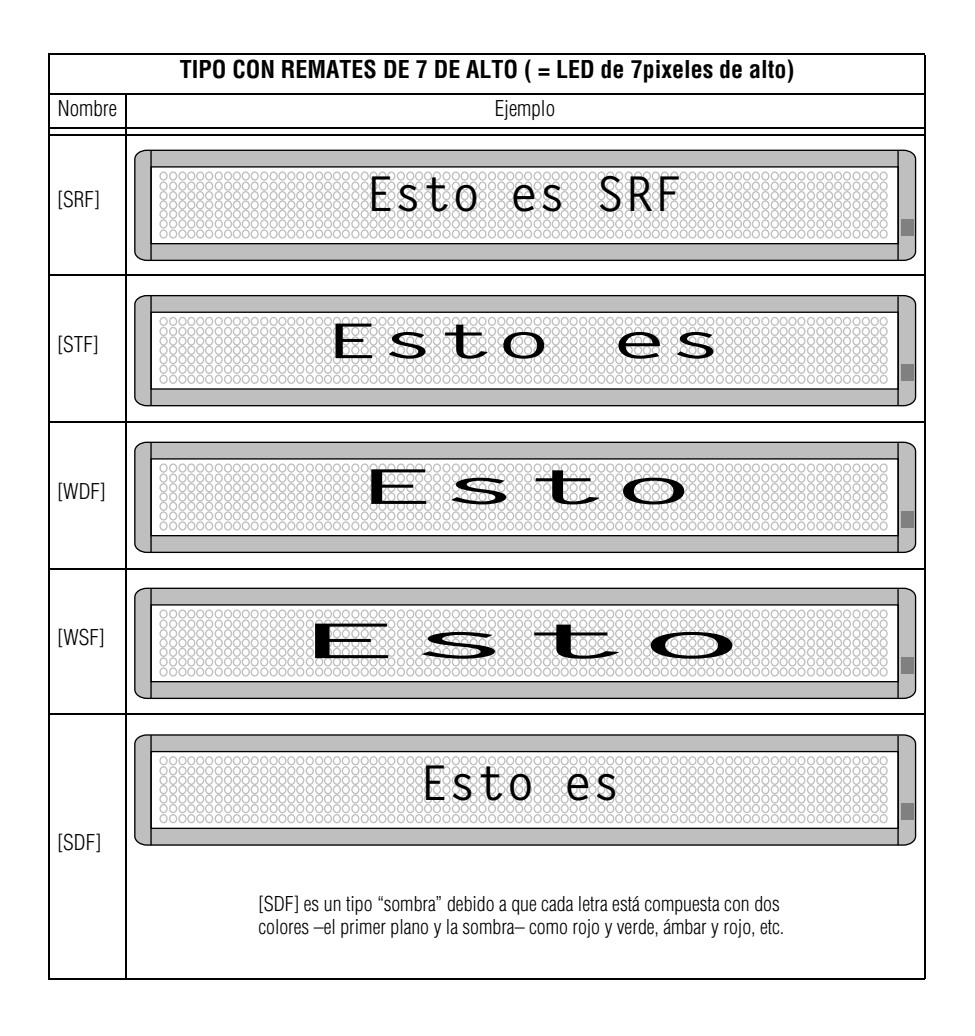

#### **Colores disponibles**

Use las teclas **COLOR** y **SELECCION** (o sólo la tecla **COLOR**) para seleccionar uno de los colores siguientes:

- Rojo: [RED]
- Rojo claro: [LRD]
- Verde: [GRN]
- Verde claro: [LGN]
- Ámbar: [AMB]
- Café: [BRN]
- Naranja: [ORG]
- Amarillo: [YEL]
- Arco iris 1: [RB1]
- Arco iris 2: [RB2]
- Colores combinados: [MIX]
- Color automático: [ACL]

#### Gráficos disponibles:

Use las teclas **MODO** y **SELECCION** para seleccionar uno de los gráficos siguientes:

- "Welcome": [SPC]8
- "Thank you": [SPC]S
- "No smoking": [SPC]U
- "Don't drink and drive": [SPC]V
- Caricatura de una máquina tragamonedas: [SPC]9
- Caricatura de noticia urgente: [SPC]A
- Caricatura de una trompeta: [SPC]B
- Caricatura de globos de fiesta: [SPC]Y
- Caricatura de un pez: [SPC]W
- Fuegos artificiales: [SPC]X
- Bomba en forma de cereza: [SPC]Z

### Apéndice B. Prueba de diagnóstico del letrero

Su letrero puede realizar una autoprueba para determinar si todos los LED están funcionando adecuadamente:

| Paso | Cuando usted                                                                                                    | Observará esto                                           |
|------|----------------------------------------------------------------------------------------------------|----------------------------------------------------------|
| 1    | Pulse <b>PROGRAMA</b> .                                                                                                    | PROG TEXT A                                              |
| 2    | Pulse <b>ATRAS</b> hasta que<br>aparezca <i>SET TIME</i> .                                                                                                    | SET TIME                                                 |
| 3    | Pulse AVANCE.                                                                                                    | SET W/D ,H&M     LUEGO     MON 2:29 AM                   |
| 4    | Escriba <i>PRUEBA</i> .<br>NOTA: Esta prueba <u>borra</u><br>todos los mensajes<br>del letrero. Sin<br>embargo, si<br>escribe la letra <i>R</i><br>inmediatamente<br>después de escribir<br><i>PRUEBA</i> , sus<br>mensajes se<br>conservarán. | LUEGO<br>Aparecerán una serie de exhibiciones de prueba. |
| 5    | Pulse <b>PROGRAMA</b> para sa                                                                                                    | lir del modo de autoprueba.                              |